# DGX-1 DOCKER USER GUIDE 17.08

Josh Park | Senior Solutions Architect

Contents created by Jack Han | Solutions Architect

🥺 NVIDIA.

### AGENDA

Introduction to Docker & DGX-1 SW Stack

Docker basic & nvidia-docker

Docker image management

Local registry

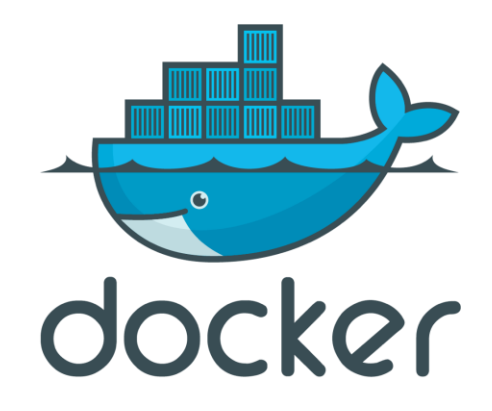

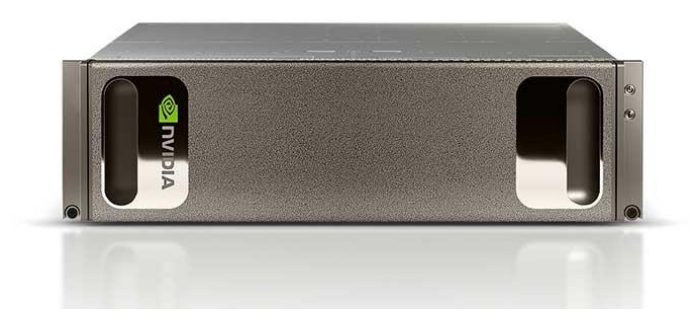

### DGX-1 & DOCKER

# INTRODUCTION TO

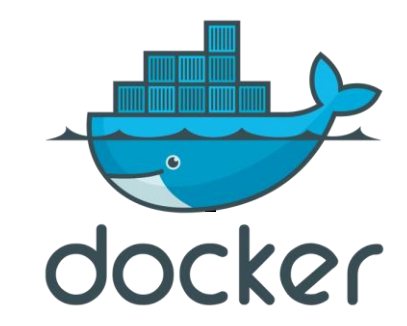

#### Docker

- Container level virtualization
- > No machine virtualization resource
- > Shares Host OS's Kernel & Resources
- > Lightweight
- > Free to build & deploy application
- Enables virtual control

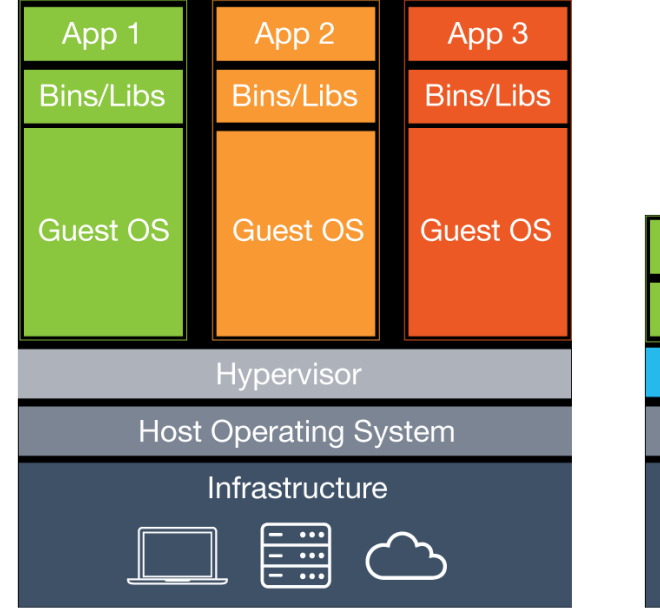

Hypervisor based Virtualization

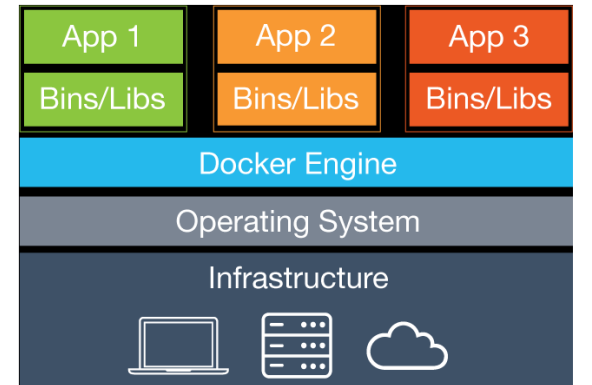

Container Virtualization

### DOCKER'S ECHO SYSTEM

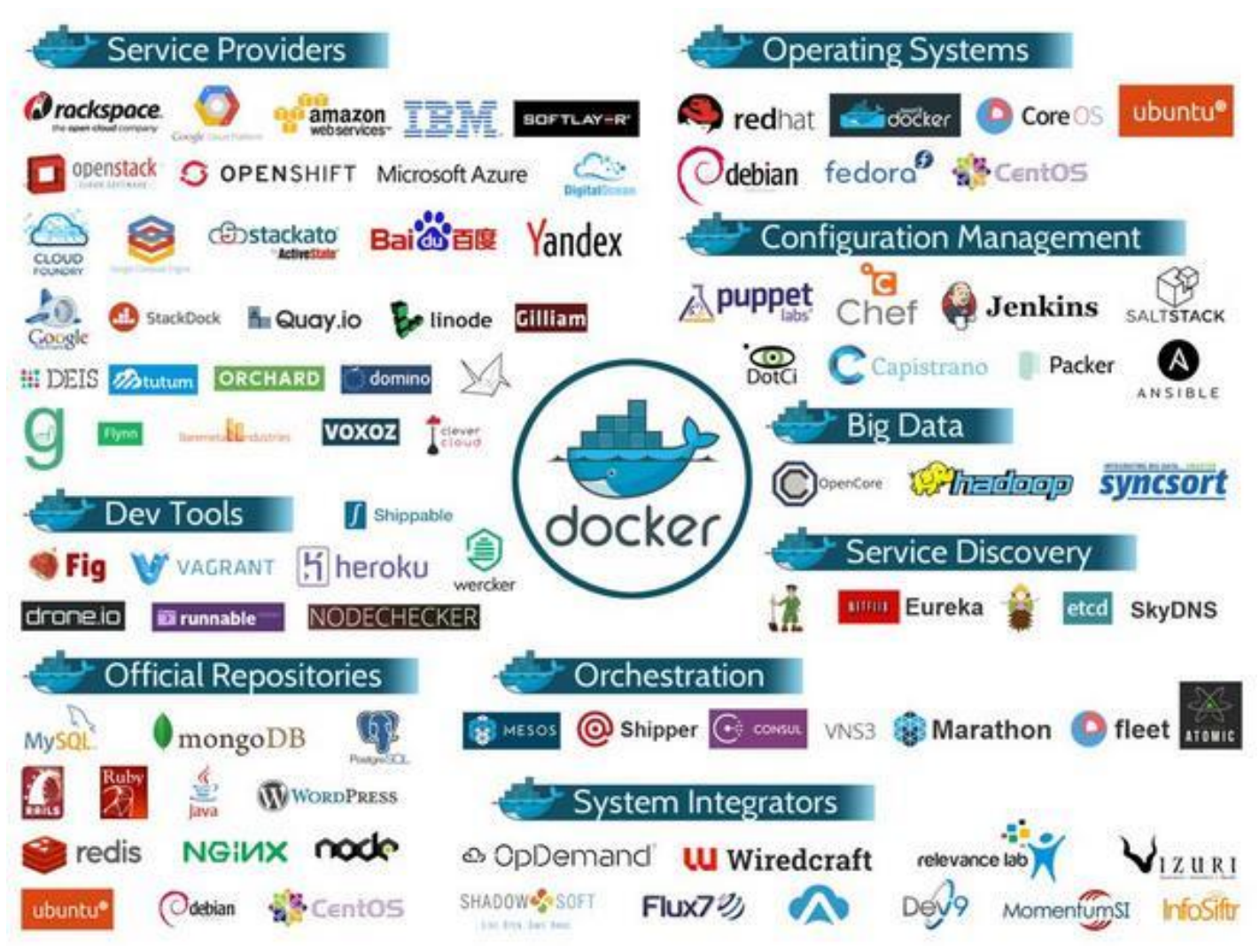

# NVIDIA DGX-1

Al supercomputer-in-a-box

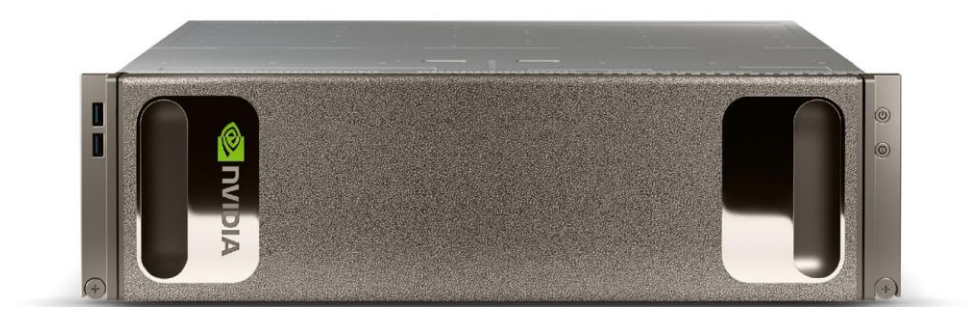

170 TFLOPS | 8x Tesla P100 16GB | NVLink Hybrid Cube Mesh 2x Xeon | 8 TB RAID 0 | Quad IB 100Gbps, Dual 10GbE | 3U - 3200W

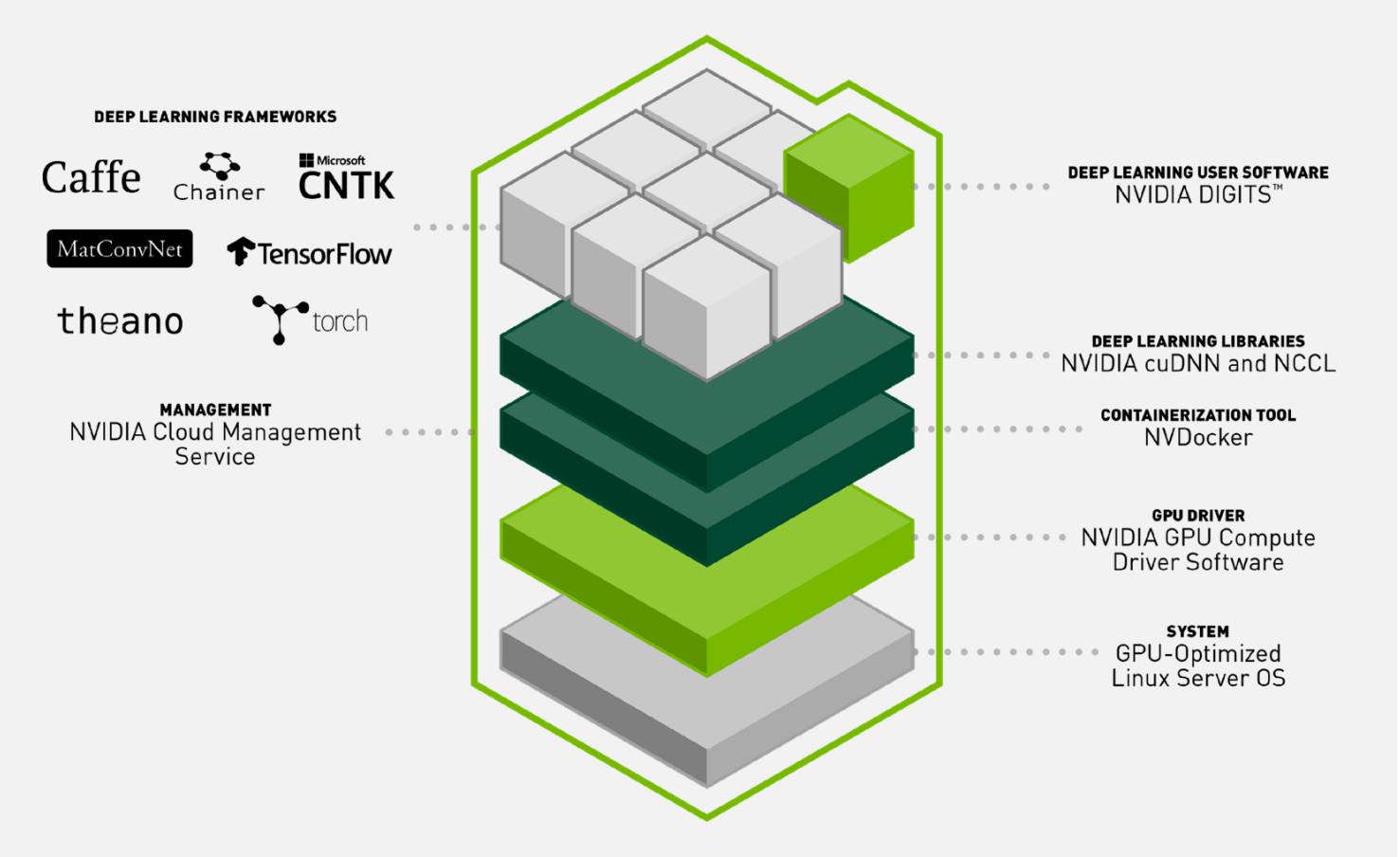

SOFTWARE STACK Accelerated Deep Learning

# NVIDIA DGX-1V

Al supercomputer-in-a-box

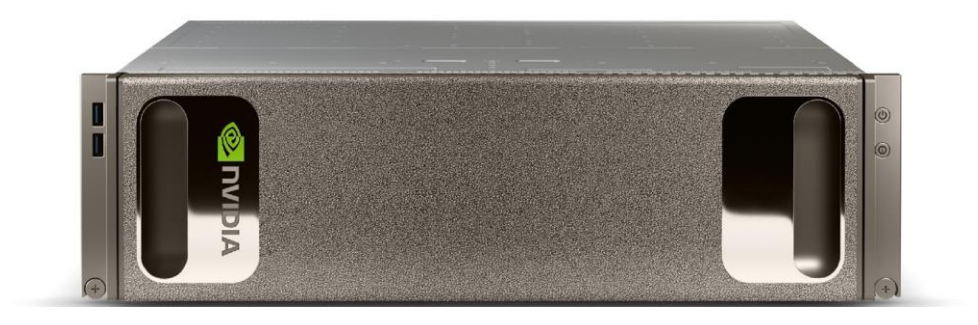

960 TFLOPS | 8x Tesla V100 16GB | NVLink Hybrid Cube Mesh 2x Xeon | 8 TB RAID 0 | Quad IB 100Gbps, Dual 10GbE | 3U - 3200W

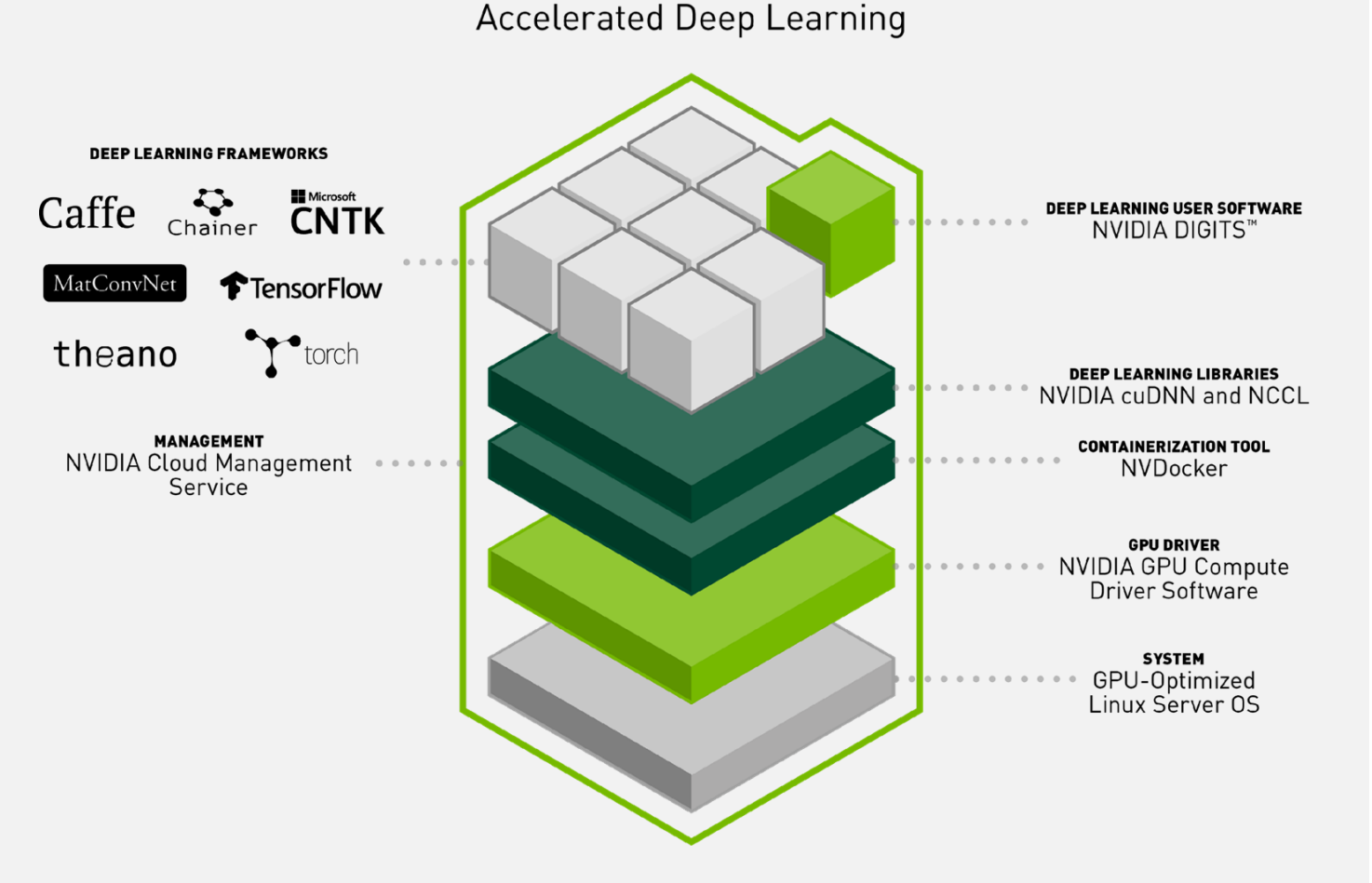

SOFTWARE STACK

### NVIDIA DOCKER & DGX-1 SW STACK

#### Docker Mounting for NVIDIA GPU Hardware

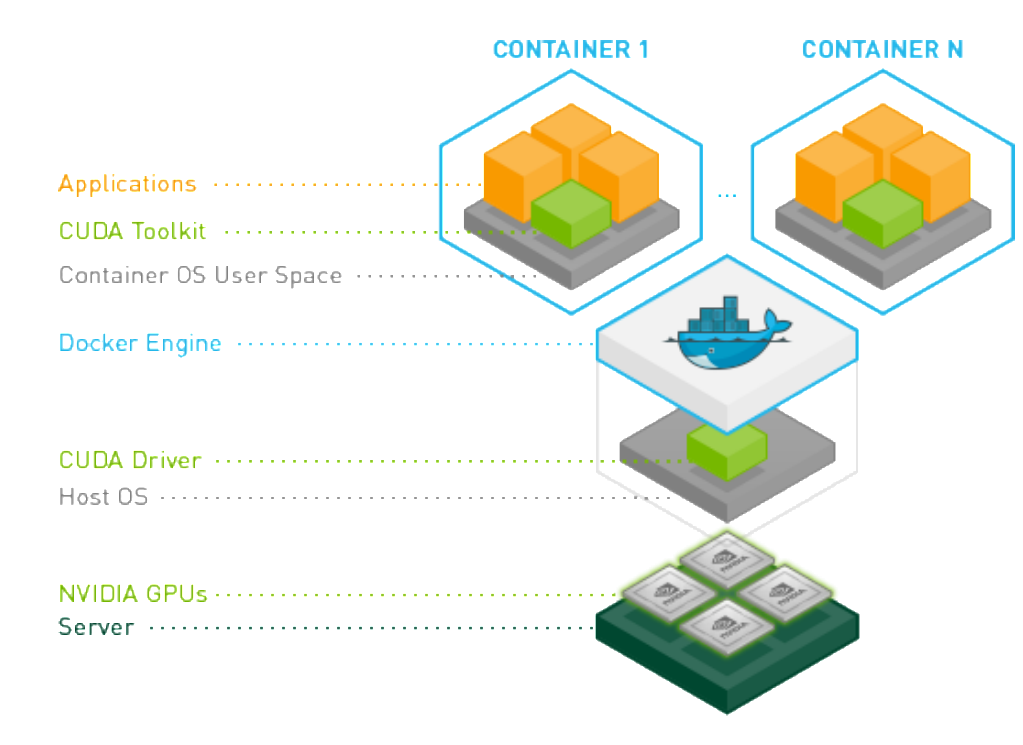

| [[~]\$ docker images                 |       |              |             |        |
|--------------------------------------|-------|--------------|-------------|--------|
| REPOSITORY                           | TAG   | IMAGE ID     | CREATED     | SIZE   |
| atc.kt.com/atc/mxnet                 | 17.06 | a5db2b00844d | 2 hours ago | 2.33GB |
| atc.kt.com/atc/theano                | 17.06 | 93d2a37cb405 | 2 hours ago | 2.92GB |
| atc.kt.com/atc/cntk                  | 17.06 | 47a011b53d8a | 2 hours ago | 5.85GB |
| <pre>atc.kt.com/atc/tensorflow</pre> | 17.06 | 03097c6df981 | 2 hours ago | 3GB    |
| atc.kt.com/atc/digits                | 17.06 | d16952eb653a | 3 hours ago | 4.2GB  |
| atc.kt.com/atc/pytorch               | 17.06 | 6fae8d7096cb | 3 hours ago | 3.83GB |
| atc.kt.com/atc/torch                 | 17.06 | 2501196beefe | 3 hours ago | 2.92GB |
| atc.kt.com/atc/caffe2                | 17.06 | 324a9d7c3c20 | 3 hours ago | 2.59GB |
| atc.kt.com/atc/caffe                 | 17.06 | a7e924a17051 | 3 hours ago | 2.8GB  |
|                                      |       |              |             |        |

**BASIC DOCKER USE** CONTAINER LIFE CYCLE

### DOCKER MANAGEMENT RESOURCES

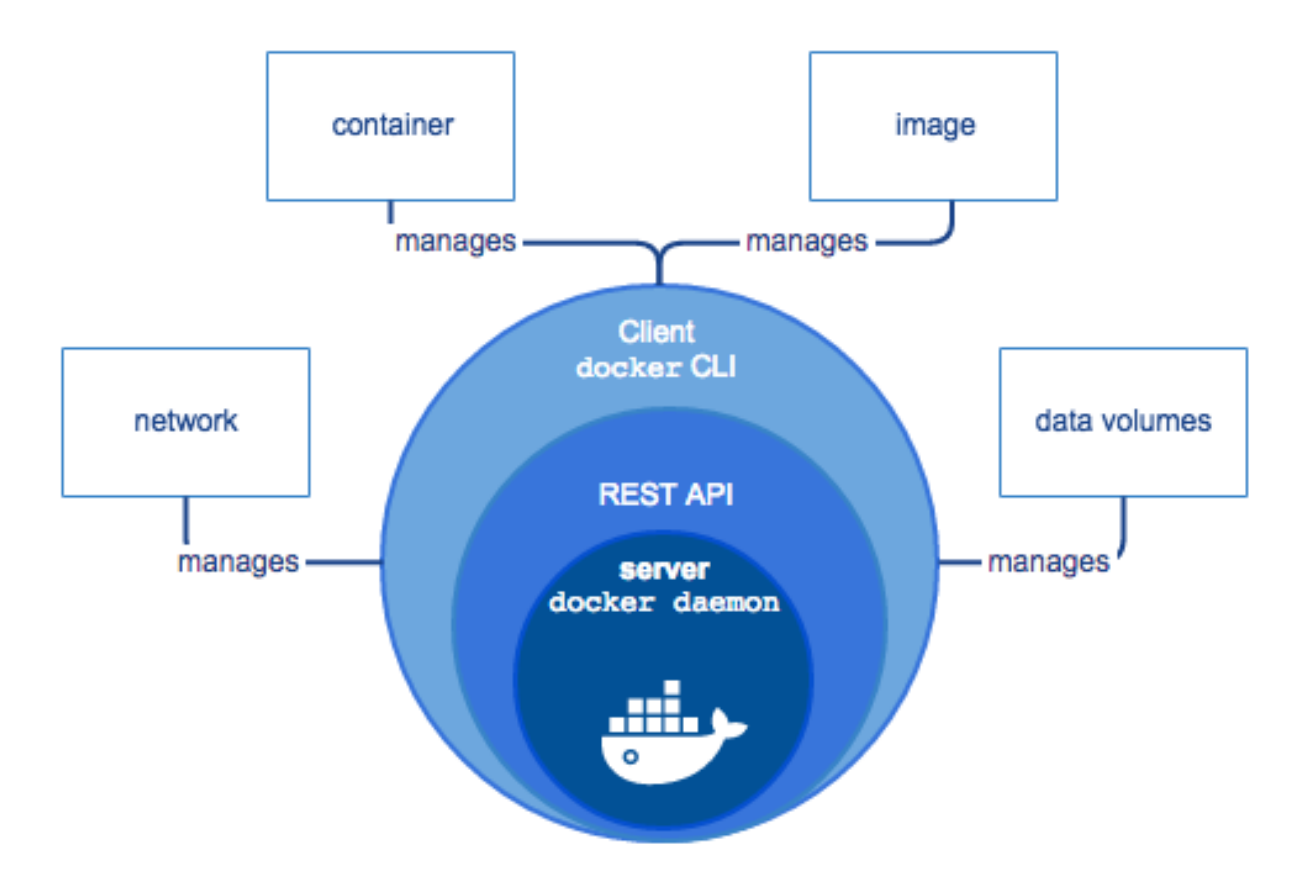

### **DOCKER ARCHITECTURE**

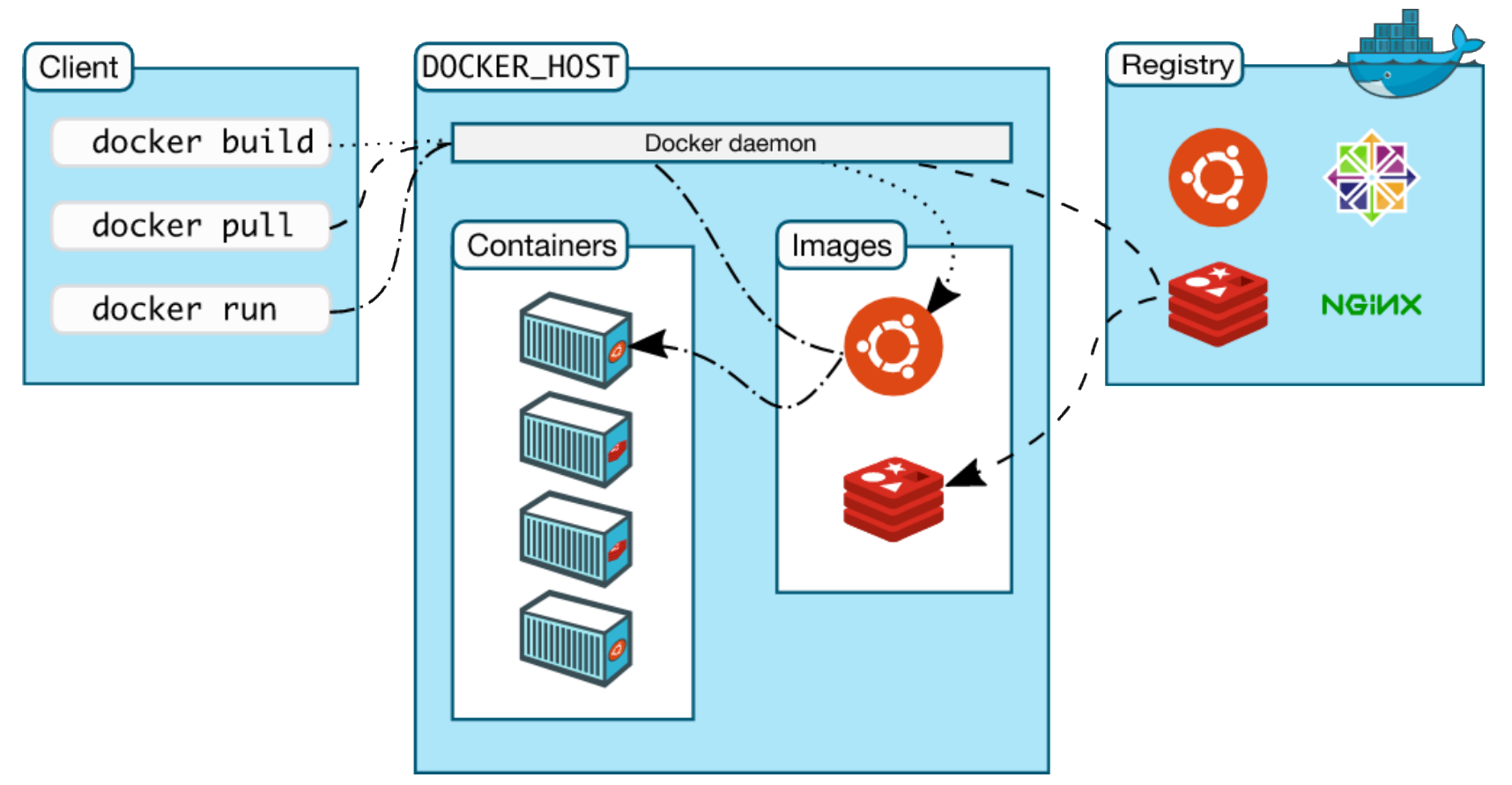

Image source: https://docs.docker.com/engine/docker-overview

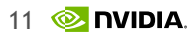

### **DOCKER ARCHITECTURE**

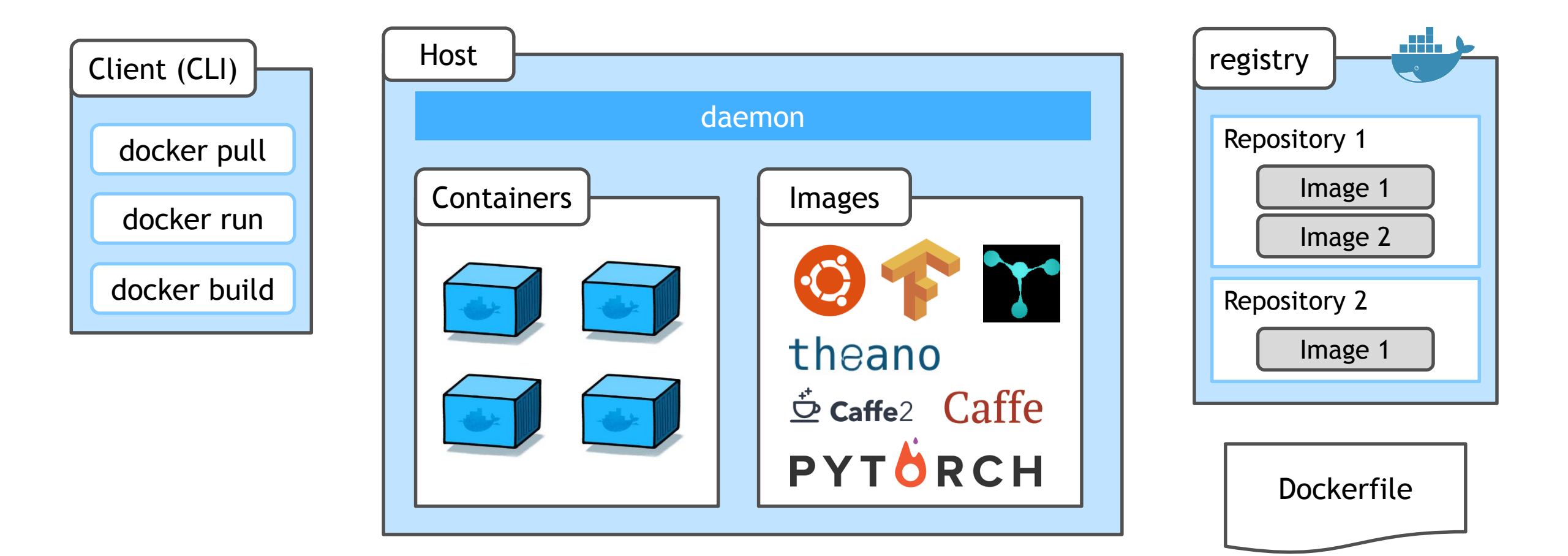

### **DOCKER VERSION**

#### docker server (dockerd) & docker client (docker) version info

#### \$ docker version

| [ <b>~]\$</b> docker ve | rsion                    |
|-------------------------|--------------------------|
| Client:                 |                          |
| Version:                | 1.12.6                   |
| API version:            | 1.24                     |
| Go version:             | go1.6.4                  |
| Git commit:             | 78d1802                  |
| Built:                  | Tue Jan 10 20:26:30 2017 |
| 0S/Arch:                | linux/amd64              |
|                         |                          |
| Server:                 |                          |
| Version:                | 1.12.6                   |
| API version:            | 1.24                     |
| Go version:             | go1.6.4                  |
| Git commit:             | 78d1802                  |
| Built:                  | Tue Jan 10 20:26:30 2017 |
| 0S/Arch:                | linux/amd64              |

### **DOCKER SERVER INFORMATION**

#### \$ docker info

[~]\$ docker info Containers: 3 Running: 3 Paused: 0 Stopped: 0 Images: 38 Server Version: 1.12.6 Storage Driver: overlay2 Backing Filesystem: extfs Logging Driver: json-file Cgroup Driver: cgroupfs Plugins: Volume: local Network: bridge host null overlay Swarm: inactive Runtimes: runc Default Runtime: runc Security Options: apparmor Kernel Version: 4.8.0-58-generic Operating System: Ubuntu 16.04.2 LTS OSType: linux Architecture: x86\_64 CPUs: 8 Total Memory: 15.55 GiB Name: jahan-ThinkPad ID: RCNQ:4WD3:2NHV:76XX:PABI:YWQ7:WLXB:5ELC:EUW7:FUAW:II6I:TOM6 Docker Root Dir: /var/lib/docker Debug Mode (client): false Debug Mode (server): false Registry: https://index.docker.io/v1/ WARNING: No swap limit support Insecure Registries: **IDIA** atc.kt.com 127.0.0.0/8

### LIST OF INSTALLED DOCKER IMAGES

#### Name, Tags, ID, Age, Size

#### \$ docker images

| [[~]\$ docker images      |                                |              |              |        |
|---------------------------|--------------------------------|--------------|--------------|--------|
| REPOSITORY                | TAG                            | IMAGE ID     | CREATED      | SIZE   |
| nvcr.io/nvidia/digits     | 17.07                          | dca1f2eca0dc | 6 weeks ago  | 4.58GB |
| nvcr.io/nvidia/caffe      | 17.07                          | dc9b93b2db88 | 6 weeks ago  | 3.27GB |
| nvcr.io/nvidia/caffe2     | 17.07                          | 5cb89724b942 | 6 weeks ago  | 3.13GB |
| nvcr.io/nvidia/theano     | 17.07                          | fd1472e6f64e | 6 weeks ago  | 3.64GB |
| nvcr.io/nvidia/torch      | 17.07                          | f61062ea13f5 | 6 weeks ago  | 3.46GB |
| nvcr.io/nvidia/pytorch    | 17.07                          | 7c0a7658596e | 6 weeks ago  | 4.44GB |
| nvcr.io/nvidia/mxnet      | 17.07                          | eb33fe6fdc6d | 6 weeks ago  | 2.78GB |
| nvcr.io/nvidia/cntk       | 17.07                          | 817221ed5240 | 7 weeks ago  | 6.39GB |
| nvcr.io/nvidia/tensorflow | 17.07                          | 94b1afe1821c | 7 weeks ago  | 4.4GB  |
| nvcr.io/nvidia/cuda       | 8.0-cudnn6-devel-ubuntu16.04   | 14b54c5f2832 | 7 weeks ago  | 2.16GB |
| nvcr.io/nvidia/cuda       | 8.0-cudnn6.0-devel-ubuntu14.04 | d8236a439e37 | 6 months ago | 1.51GB |

### LIST OF CONTAINERS

#### List of running process image, age, status, name, and port information

\$ docker ps

#### Options

-a: all (including Exited)
-f name=[]: name filter

| CONTAINER ID | IMAGE                           | COMMAND                | CREATED        | STATUS        | PORTS    | NAMES               |
|--------------|---------------------------------|------------------------|----------------|---------------|----------|---------------------|
| bedb3a009f57 | ubuntu                          | "/bin/bash"            | 6 minutes ago  | Up 6 minutes  |          | cpus                |
| 018d6795fd20 | ubuntu                          | "/bin/bash"            | 26 minutes ago | Up 26 minutes |          | client              |
| d26a9d62fd08 | ubuntu                          | "/bin/bash"            | 27 minutes ago | Up 27 minutes |          | base                |
| 0bc96ce917c4 | nvcr.io/nvidia/tensorflow:17.05 | "/usr/local/bin/nvidi" | 46 minutes ago | Up 46 minutes | 6006/tcp | tf_job2             |
| c6d0b3d0188e | nvcr.io/nvidia/tensorflow:17.05 | "/usr/local/bin/nvidi" | 46 minutes ago | Up 46 minutes | 6006/tcp | tf_job1             |
| 37d308fdeb75 | nvcr.io/nvidia/tensorflow:17.05 | "/usr/local/bin/nvidi" | 49 minutes ago | Up 49 minutes | 6006/tcp | modest_liskov       |
| 8cf7b118b58b | nvcr.io/nvidia/caffe2:17.06     | "/usr/local/bin/nvidi" | 52 minutes ago | Up 52 minutes |          | nauseous_banach     |
| e059c731ef8e | nvcr.io/nvidia/tensorflow:17.06 | "/usr/local/bin/nvidi" | 52 minutes ago | Up 52 minutes | 6006/tcp | distracted_bardeen  |
| 714327f02687 | nvcr.io/nvidia/pytorch:17.06    | "/usr/local/bin/nvidi" | 52 minutes ago | Up 52 minutes |          | condescending_snyde |
|              |                                 |                        |                |               |          |                     |

### **RESOURCE UTILIZATION MONITORING**

\$ docker stats

| CONTAINER    | CPU % | MEM USAGE / LIMIT     | MEM % | NET I/O          | BLOCK I/O | PIDS |
|--------------|-------|-----------------------|-------|------------------|-----------|------|
| ae03b60a6af2 | 0.00% | 1.562 MiB / 15.55 GiB | 0.01% | 23.16 kB / 648 B | 0 B / 0 B | 1    |
| 6e8bd7cc79df | 0.00% | 1.363 MiB / 15.55 GiB | 0.01% | 27.13 kB / 648 B | 0 B / 0 B | 1    |

# DOCKER LIFE CYCLE

Overview

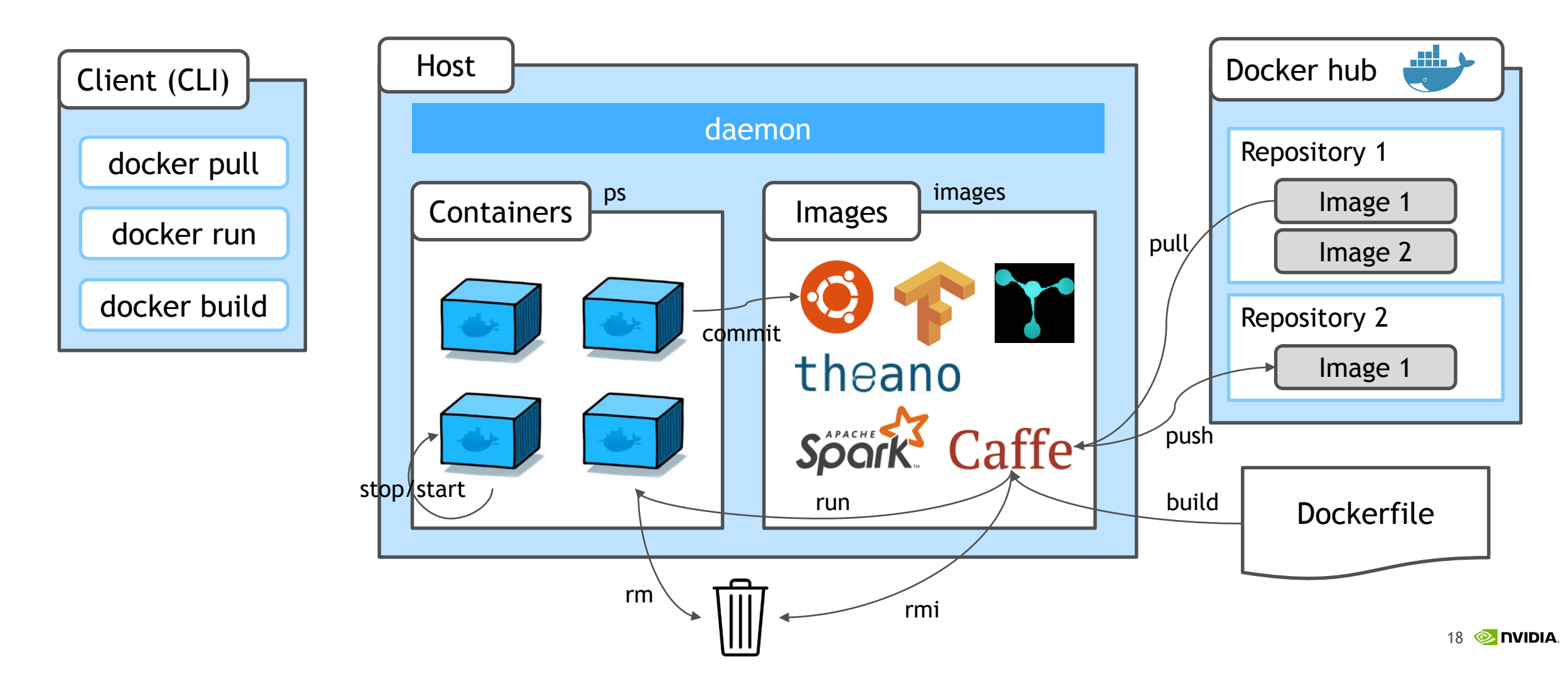

### **CONTAINER CREATION**

#### from docker images

#### \$ docker run [OPTIONS] IMAGE[:TAG] [COMMAND] [ARG...]

#### Options

```
--name: container name
-d: run container in background mode
--rm: remove when it exits
-v: volume mount
-p: port forwarding (-P: open all)
-e: set environment in container
-t: terminal
-i: STDIN open (-ti: -t -i)
-u: set user UID
-w: working directory in container
-m: memory limit
--cpuset-cpus: limit cpus to run
--add-host: custom host:ip setting
--privileged: open kernel functions
```

- Docker running defines
  - detached or foreground running
  - container identification
  - network settings
  - runtime constraints on CPU and memory

### **NVIDIA-DOCKER**

#### To use GPU, use once when launch container

#### Enables NVIDIA GPU use from containers

nvidia-docker run --rm nvidia/caffe nvidia-smi

use once when container create initially

Enables GPU selection (with NV\_GPU option)

NV GPU=1,3 nvidia-docker run --rm nvidia/caffe nvidia-smi

| NVID         | IA-SMI       | 361.7                 | 7                        | Drive                                    | r Versi          | on: 361.                   | 77                   |                           |
|--------------|--------------|-----------------------|--------------------------|------------------------------------------|------------------|----------------------------|----------------------|---------------------------|
| GPU<br>Fan   | Name<br>Temp | Perf                  | Persistenc<br>Pwr:Usage/ | ce-M  Bus-Id<br>/Cap                     | l<br>Memory      | Disp.A  <br>-Usage         | Volatile<br>GPU-Util | Uncorr. ECC<br>Compute M. |
| 0<br>N/A     | Tesla<br>35C | ======<br>P100-<br>P0 | SXM2 0f<br>31W / 30      | ====+=======<br>ff   0000:07<br>00W   0M | :00.0<br>iB / 16 | ======+<br>Off  <br>280MiB | <br>0%               | 0<br>Default              |
| <br>1<br>N/A | Tesla        | <br>Р100-<br>Р0       | SXM2 0f                  | +<br>ff   0000:0В<br>00w   ом            | :00.0<br>iB / 16 | +<br>Off  <br>280MiB       | <br>0%               | Default                   |

### **MULTI GPU SELECTION**

Select with GPU Topology with NVLINK

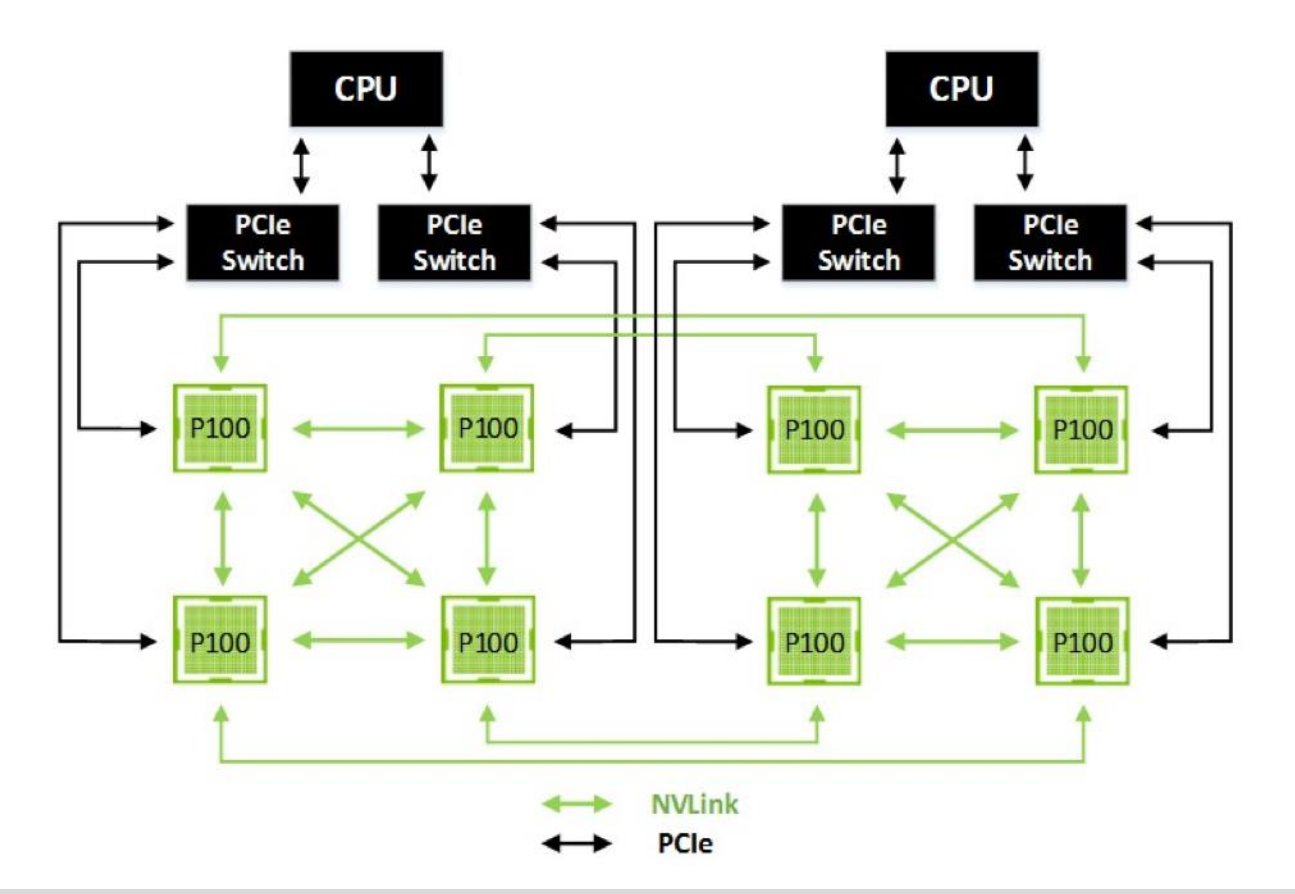

nvidia-docker run --rm nvidia/cuda:8.0-cudnn6-devel-ubuntu16.04 nvidia-smi topo -m

### DGX DOCKER & NVIDIA/DOCKER

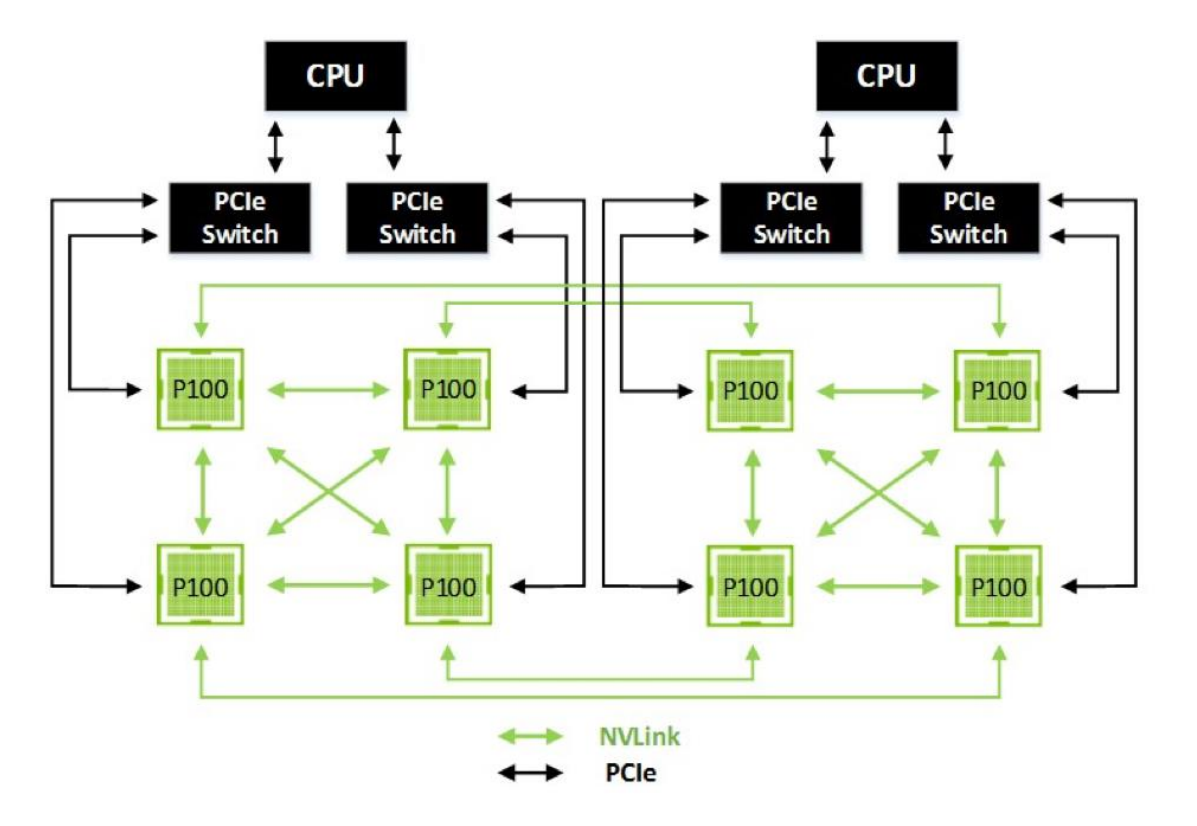

Framework optimized

NCCL Library

- 1.3.1: pcie enabled library (public)
- 1.6.1: NVLink enabled library (private)
- 2.0.3: pcie/nvlink enabled library
   inter-node & public

## DOCKER CONTAINER LIFE CYCLE

Container run

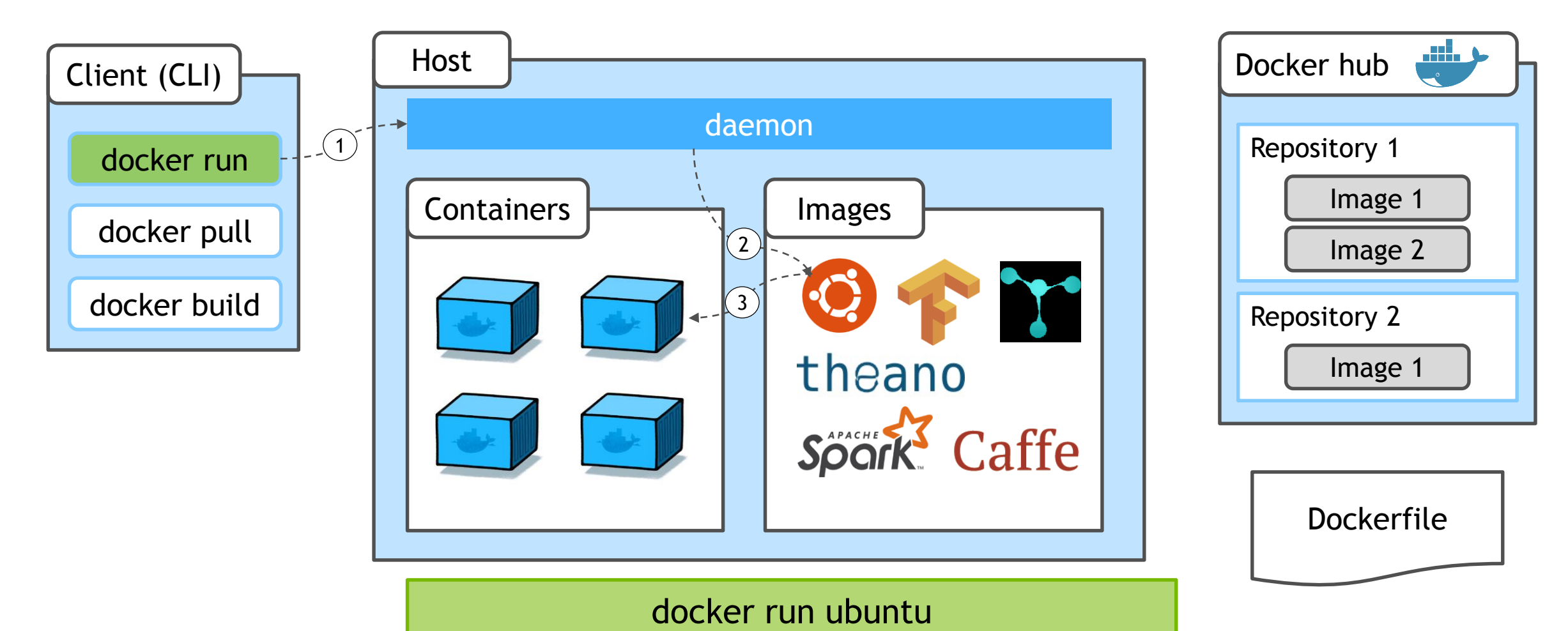

### DETACHED OR FORGROUND MODE

#### **Detatched Mode (with** -d **option)**

| [~]\$ docker run          | -d -ti ubuntu     |                         |               |              |       |              |
|---------------------------|-------------------|-------------------------|---------------|--------------|-------|--------------|
| 934535be35a3b859          | 1dc0†65bd93eca293 | 8bb8b223368+537625+3d45 | 5+0+38808     |              |       |              |
| [~] <b>\$</b> docker ps - | a                 |                         |               |              |       |              |
| CONTAINER ID              | IMAGE             | COMMAND                 | CREATED       | STATUS       | PORTS | NAMES        |
| 93453 <u>5</u> be35a3     | ubuntu            | "/bin/bash"             | 4 seconds ago | Up 3 seconds |       | evil_lumiere |
|                           |                   |                         |               |              |       |              |

#### Foreground Mode (without -d option)

| [~]\$ docker run      | ubuntu |             |               |                          |       |                   |
|-----------------------|--------|-------------|---------------|--------------------------|-------|-------------------|
| [~]\$ docker ps -     | a      |             |               |                          |       |                   |
| CONTAINER ID          | IMAGE  | COMMAND     | CREATED       | STATUS                   | PORTS | NAMES             |
| 9a01f <u>7</u> b5d5a4 | ubuntu | "/bin/bash" | 9 seconds ago | Exited (0) 8 seconds ago |       | stupefied_shirley |

#### Foreground mode with interactive terminal option

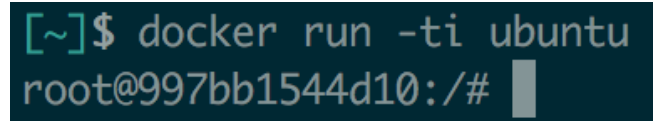

### **INTERACTIVE TERMINAL OPTION**

#### -t option

Enables shell can show container default shell's stdout

-ti or -it option

enables interactive terminal to the container default shell

-i option

enables shell input key put to the launched container default shell

### **CLEAN UP OPTION** Automated container remove when it exits

| [~]\$ docker ps - | ·a          |                      |         |        |       |       |
|-------------------|-------------|----------------------|---------|--------|-------|-------|
| CONTAINER ID      | IMAGE       | COMMAND              | CREATED | STATUS | PORTS | NAMES |
| [~]\$ docker run  | rmname ubun | tu ubuntu which bash |         |        |       |       |
| /bin/bash         |             |                      |         |        |       |       |
| [~]\$ docker ps - | ·a          |                      |         |        |       |       |
| CONTAINER ID      | IMAGE       | COMMAND              | CREATED | STATUS | PORTS | NAMES |
| [~]\$             |             |                      |         |        |       |       |

### **DOCKER CONTAINER LIFE CYCLE**

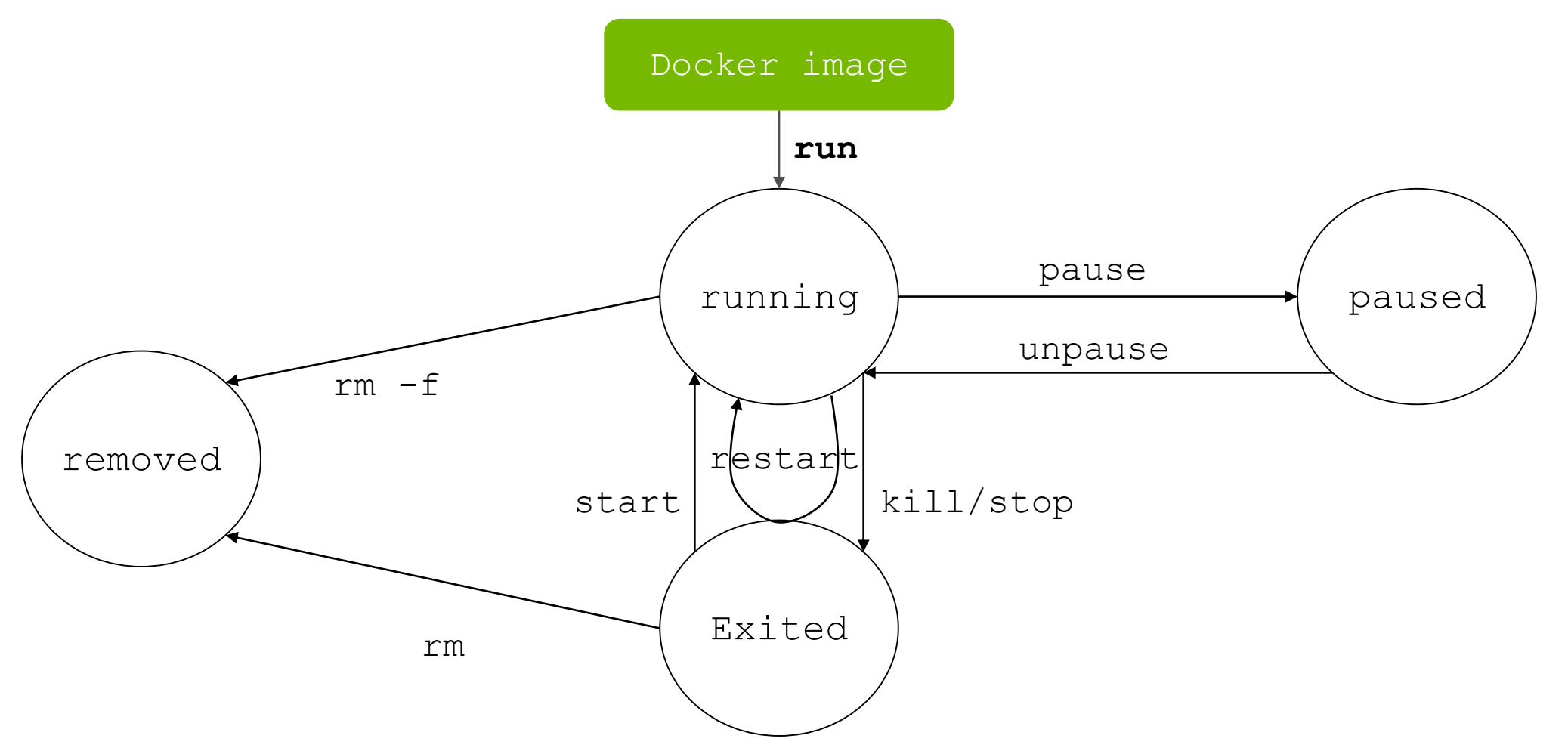

### CONTAINER LIFE CYCLE Example

#### Container status transition test with 4 containers...

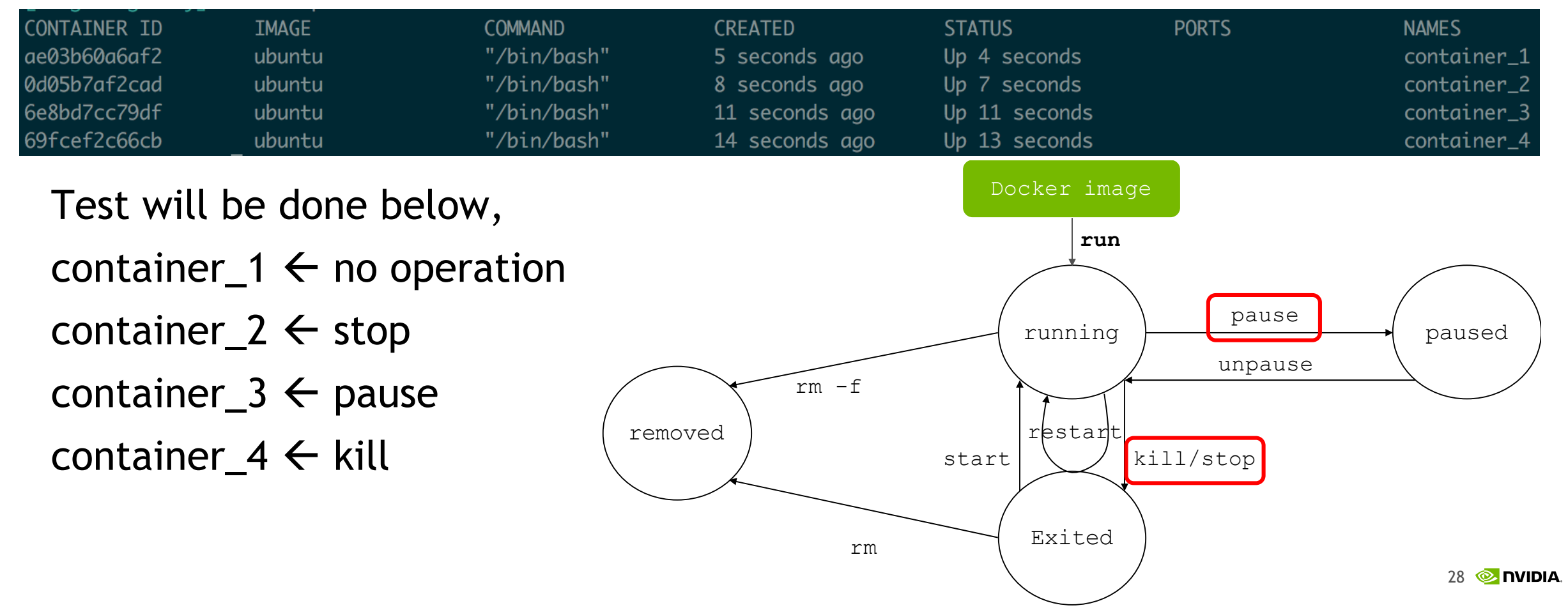

### **CONTAINER LIFE CYCLE EXPERIMENT #1**

| [~]\$ docker stop | container_2 && a | docker pause container_3 | && docker kill contain | er_4                       |       |             |
|-------------------|------------------|--------------------------|------------------------|----------------------------|-------|-------------|
| container_2       |                  |                          |                        |                            |       |             |
| container_3       |                  |                          |                        |                            |       |             |
| container_4       |                  |                          |                        |                            |       |             |
| [~]\$ docker ps   |                  |                          |                        |                            |       |             |
| CONTAINER ID      | IMAGE            | COMMAND                  | CREATED                | STATUS                     | PORTS | NAMES       |
| ae03b60a6af2      | ubuntu           | "/bin/bash"              | About a minute ago     | Up About a minute          |       | container_1 |
| 6e8bd7cc79df      | ubuntu           | "/bin/bash"              | About a minute ago     | Up About a minute (Paused) |       | container_3 |
| [~]\$ docker ps - | a                |                          |                        |                            |       |             |
| CONTAINER ID      | IMAGE            | COMMAND                  | CREATED                | STATUS                     | PORTS | NAMES       |
| ae03b60a6af2      | ubuntu           | "/bin/bash"              | About a minute ago     | Up About a minute          |       | container_1 |
| 0d05b7af2cad      | ubuntu           | "/bin/bash"              | About a minute ago     | Exited (0) 8 seconds ago   |       | container_2 |
| 6e8bd7cc79df      | ubuntu           | "/bin/bash"              | About a minute ago     | Up About a minute (Paused) |       | container_3 |
| 69fcef2c66cb      | ubuntu           | "/bin/bash"              | About a minute ago     | Exited (137) 7 seconds ago |       | container_4 |

#### docker stats at this situation

|              |        | MEM LISAGE / LITMIT   | MEM % | NET T/O          | BIOCK T/O | סחדס  |
|--------------|--------|-----------------------|-------|------------------|-----------|-------|
| CONTAINER    | CFU /0 | MLM USAGE / LIMIT     |       |                  | BLOCK 1/0 | F LUS |
| ae03b60a6af2 | 0.00%  | 1.562 MiB / 15.55 GiB | 0.01% | 23.16 kB / 648 B | 0 B / 0 B | 1     |
| 6e8bd7cc79df | 0.00%  | 1.363 MiB / 15.55 GiB | 0.01% | 27.13 kB / 648 B | 0 B / 0 B | 1     |

### **CONTAINER LIFE CYCLE EXPERIMENT #2**

#### container remove w/ or w/o force option

| \$ | docker | rm ( | <pre>{container-name}</pre> |
|----|--------|------|-----------------------------|
|----|--------|------|-----------------------------|

| <pre>[~]\$ docker rm container_1 container_2 container_3 container_4</pre> |                                                                    |
|----------------------------------------------------------------------------|--------------------------------------------------------------------|
| container_2                                                                |                                                                    |
| container_4                                                                |                                                                    |
| Error response from daemon: You cannot remove a running container ae03b6   | 50a 34e81e. Stop the container before attempting removal or use -f |
| Error_response from daemon: You cannot remove a running container 6e8bd7   | cc d0775. Stop the container before attempting removal or use -f   |

#### \$ docker rm -f {container-name}

| [~]\$ docker rm -f container_1 container_3                         |                            |                           |                                   |
|--------------------------------------------------------------------|----------------------------|---------------------------|-----------------------------------|
| container_1                                                        |                            |                           |                                   |
| Error response from daemon: Could not kill running container 6e8bd | d7cc79df33549acc40, d0775, | cannot remove - Container | 6e8bd7cc79df33549acc40f3c7475a3f4 |
| 57dd01cad99fe7524e223adf34d0775 is paused. Unpause the container b | before stopping            |                           |                                   |

[~]\$ docker unpause container\_3 && docker rm -f container\_3
container\_3
container\_3

### **CONTAINER IDENTIFICATION & USER**

#### Container naming

docker run --name cuda -v \$(pwd):/workspace -v /mnt/vol:/data image-name

| [~]\$ docker run -d | name cuda nvcr.io/nvidia/cuda:8.0-cudnn5.1-devel-uk           | ountu14.04  |                |                           |       |                          |
|---------------------|---------------------------------------------------------------|-------------|----------------|---------------------------|-------|--------------------------|
| cb850d363a2bfe664ec | la1432923e3751541489871ccc044a73021fc513933e3e                |             |                |                           |       |                          |
| [~]\$ docker ps —a  |                                                               |             |                |                           |       |                          |
| CONTAINER ID        | IMAGE                                                         | COMMAND     | CREATED        | STATUS                    | PORTS | NAMES                    |
| cb850d363a2b        | <pre>nvcr.io/nvidia/cuda:8.0-cudnn5.1-devel-ubuntu14.04</pre> | "/bin/bash" | 3 seconds ago  | Exited (0) 2 seconds ago  |       | cuda                     |
| 7d371be14c23        | nvcr.io/nvidia/cuda:8.0-cudnn5.1-devel-ubuntu14.04            | "/bin/bash" | 38 minutes ago | Exited (0) 38 minutes ago |       | <pre>peaceful_kare</pre> |
| User                | forwarding                                                    |             |                |                           |       |                          |

docker run -u \$(id -u):\$(id -g) image-name

### HOST RESOURCE MOUNT FROM CONTAINERS

### **CONTAINER AS A ISOLATED ENVIRONMENT**

Docker provides isolated environment

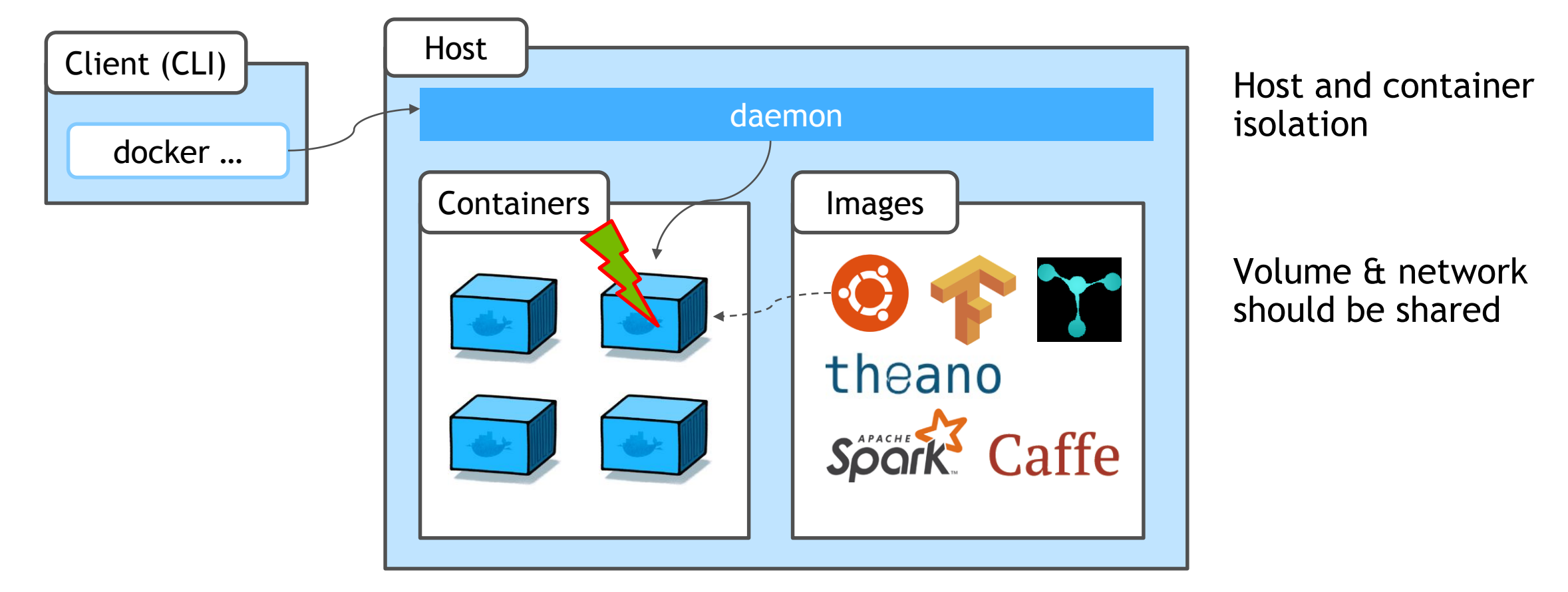

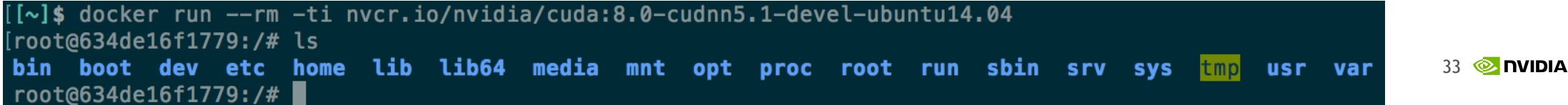

### **DOCKER MANAGEMENT RESOURCES**

Reminding.. docker can manage data volume

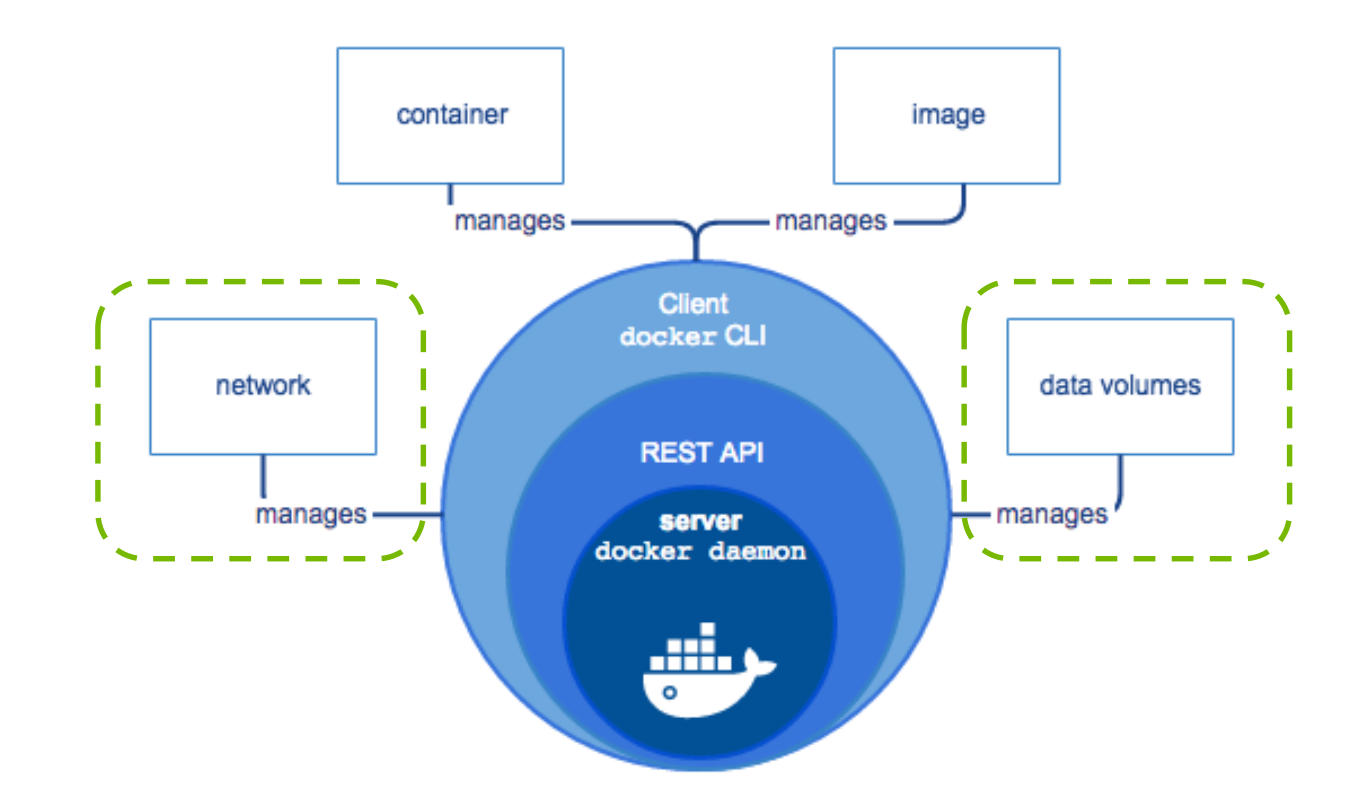

### **MOUNT FOR HOST RESOURCES**

Volume mount:

-v {host-volume}:{container-volume}[:ro]

docker run -v \$(pwd):/workspace -v /mnt/vol:/data image-name

Home creation: user mounts to home space with HOME environment

docker run -u \$(id -u):\$(id -g) -e HOME=\$HOME -v \$HOME:\$HOME image-name

Port forwarding: -p {host-port}: {container-port}

docker run -p 8888:8888 image-name

### **DOCKER IMAGE MANAGEMENT**

### **GETTING DOCKER IMAGE**

pulling / loading

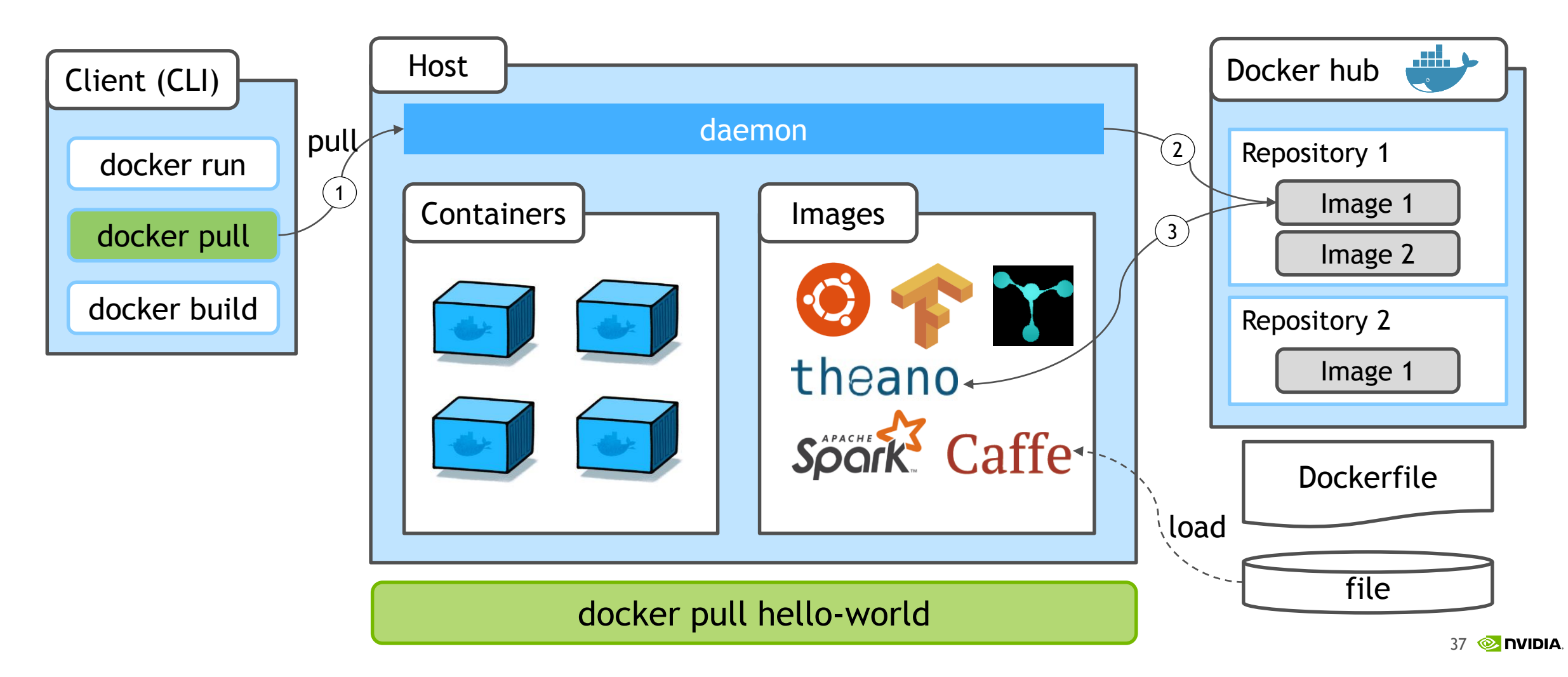

### **DOCKER PULL**

#### Loading docker image to the host

| docker pull ubuntu                                                                                                    | ••• (>) () () (in the backer.com)<br>ubuntu is now available in the Docker Store, the new place to discover                                                                                                    | ් ් ්   +<br>public Docker content. <u>Check it out</u> |
|----------------------------------------------------------------------------------------------------|----------------------------------------------------------------------------------------------------|---------------------------------------------------------|
| <pre>[[~/workspace]\$ docker pull ubuntu Using default tag: latest latest: Pulling from library/ubuntu d54efb8db41d: Pull complete f8b845f45a87: Pull complete</pre> | e Search<br>OFFICIAL REPOSITORY<br>Ubuntu ☆<br>Last pushed: 6 days ago<br>Repo Info Tags                                                                                                    | Explore Holp <mark>Sign up</mark> Sign in               |
| e8db7bf7c39f: Pull complete<br>9654c40e9079: Pull complete                                                                                                    | Short Description Ubuntu is a Debian-based Linux operating system based on free software.                                                                                                    | Docker Pull Command Cocker pull ubuntu                  |
| Digest: sha256:dd7808d8792c9841d0b460122f1acf0a2dd1f56404f8d1e56298048885e45535<br>Status: Downloaded newer image for ubuntu:latest                                  | Full Description Supported tags and respective Dockerfile links 12.04.5, 12.04, precise-20170214, precise (precise/Dockerfile) 14.04.5, 14.04, trusty-20170214, trusty (rusty/Dockerfile) 16.04, xenial-20170214, xenial, latest (xenial/Dockerfile) 16.10, yakkety-20170224, yakkety (yakkety/Dockerfile) 16.10, yakkety-20170224, yakkety (yakkety/Dockerfile) |                                                         |

For more information about this image and its history, please see the relevant manifest file (library/ubuntu). This image is updated via pull requests to the dockerlibrary/official-images GitHub repo.

| [[~/workspace]\$ ( | locker images                |              |             |         |
|--------------------|------------------------------|--------------|-------------|---------|
| REPOSITORY         | TAG                          | IMAGE ID     | CREATED     | SIZE    |
| nvidia/cuda        | 8.0-cudnn5-devel-ubuntu14.04 | 9e4232af34a3 | 4 days ago  | 1.77 GB |
| ubuntu             | 16.04                        | 0ef2e08ed3fa | 6 days ago  | 130 MB  |
| ubuntu             | latest                       | 0ef2e08ed3fa | 6 days ago  | 130 MB  |
| ubuntu             | 14.04                        | 7c09e61e9035 | 6 days ago  | 188 MB  |
| hello-world        | latest                       | 48b5124b2768 | 7 weeks ago | 1.84 kB |

### EMBEDED IMAGE PULLING

#### Retrieves docker images registry when no image found on the host

| <pre>[~/dgx/registry]\$ docker runrm -ti tensorflow/tensorflow:1.1.0-devel-gpu</pre> |   |       |          |      |
|--------------------------------------------------------------------------------------|---|-------|----------|------|
| Unable to find image 'tensorflow/tensorflow:1.1.0-devel-gpu' locally                 |   |       |          |      |
| 1.1.0-devel-gpu: Pulling from tensorflow/tensorflow                                  |   |       |          |      |
| c62795f78da9: Already exists                                                         |   |       |          |      |
| d4fceeeb758e: Already exists                                                         |   |       |          |      |
| 5c9125a401ae: Already exists                                                         |   |       |          |      |
| 0062f774e994: Already exists                                                         |   |       |          |      |
| 6b33fd031fac: Already exists                                                         |   |       |          |      |
| 7ab5dd833cf2: Already exists                                                         |   |       |          |      |
| df9cc763fcde: Already exists                                                         |   |       |          |      |
| 9b0174a3640e: Already exists                                                         |   |       |          |      |
| 1efd10acdd72: Already exists                                                         |   |       |          |      |
| f77b671e3092: Already exists                                                         |   |       |          |      |
| af9093817c44: Pull complete                                                          |   |       |          |      |
| b2fb381211f0: Downloading [                                                          | ] | 59.83 | MB/104.9 | 9 MB |
| 9cffb3c924b3: Downloading [>                                                         | ] | 55.53 | MB/78.84 | 4 MB |
| c806372eb166: Download complete                                                      |   |       |          |      |
| dc1f1d076fcb: Downloading [==>                                                       | ] | 5.858 | MB/132.6 | 5 MB |
| 7c307214de53: Waiting                                                                |   |       |          |      |
| 74da6021e273: Waiting                                                                |   |       |          |      |
| 713545297e90: Waiting                                                                |   |       |          |      |
| 3fff069066e3: Waiting                                                                |   |       |          |      |
| cb1cf9743861: Waiting                                                                |   |       |          |      |
| 9930ba126722: Waiting                                                                |   |       |          |      |
| f6f3b5f97aa6: Waiting                                                                |   |       |          |      |
| 84a20de63ca2: Waiting                                                                |   |       |          |      |

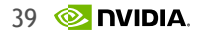

### **GETTING ADDITIONAL DOCKER IMAGE**

#### From docker hub

docker pull [image name][:tag]

#### From NVIDIA DGX registry

docker pull nvcr.io/nvidia/[framework]:[tag]

#### From local registry

docker pull [local-registry addr]/[group name]/[image name][:tag]

#### From file

docker load --input {file-name}.tar.bz2

### **DOCKER IMAGE BACKUP**

push / save

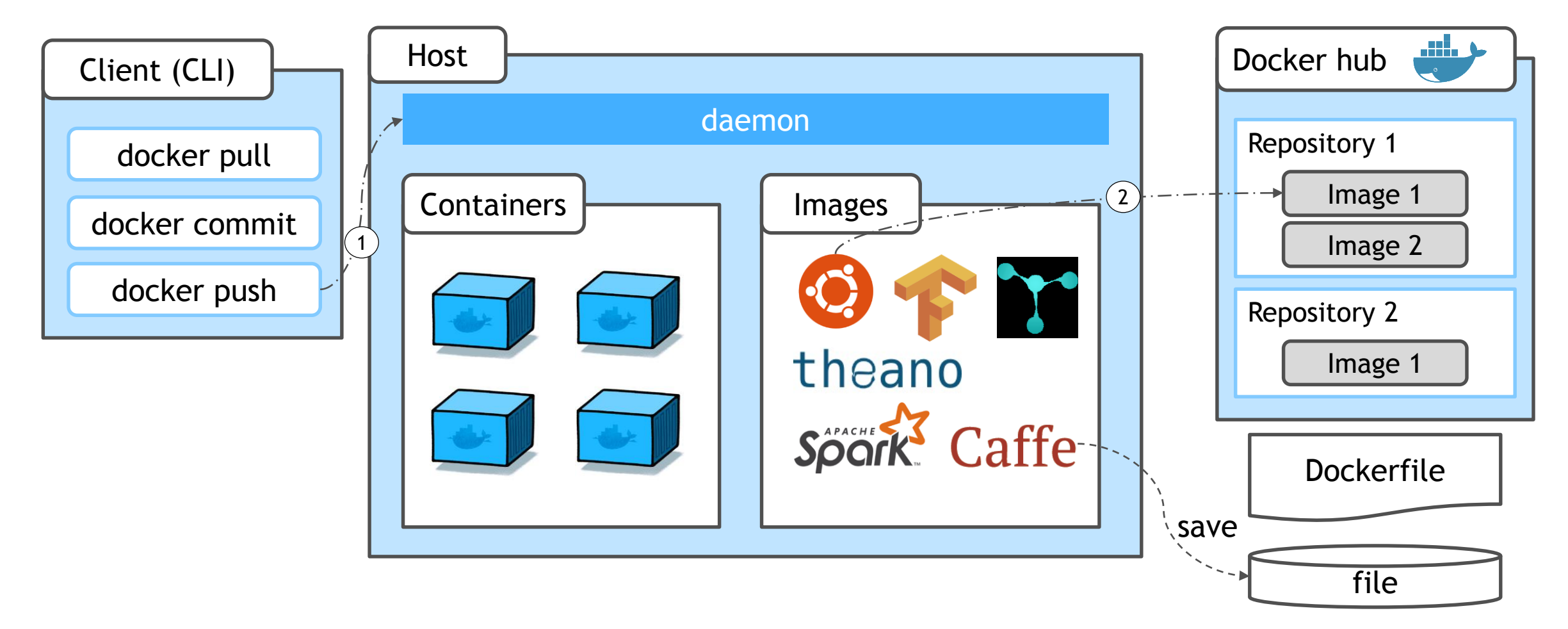

### **BACKUP DOCKER IMAGE**

#### To docker hub

docker push [docker hub id]/[image name][:tag]

#### To NVIDIA DGX registry

docker push nvcr.io/[group name]/[image name][:tag]

#### To local registry

docker push [local-registry]/[group name]/[image name][:tag]

#### To file

docker save [image name] | bzip2 > {file-name}.tar.bz2

### HOW TO PUSH OUTER IMAGE TO REGISTRY Using local-registry

Pulling other's docker image

Getting basic dgx docker image from NVIDIA DGX Registry

docker pull nvcr.io/[group name]/[image-name][:tag]

Getting docker hub's public image

docker pull [docker hub id/][image-name][:tag]

#### Setting new docker image name

docker tag {/}[image-name][:tag] {local-registry}/[group-name]/[image-name][:tag]

Commit user modified docker image to DGX registry

docker push {local-registry}/[group-name]/[image-name][:tag]

### HOW TO PUSH OUTER IMAGE TO REGISTRY Using NVIDIA DGX Registry

Pulling other's docker image

Getting basic dgx docker image from NVIDIA DGX Registry

docker pull nvcr.io/[group name]/[image-name][:tag]

Getting docker hub's public image

docker pull [docker hub id/][image-name][:tag]

#### Setting new docker image name

docker tag {/}[image-name][:tag] nvcr.io/[group-name]/[image-name][:tag]

Commit user modified docker image to DGX registry

docker push nvcr.io/[group-name]/[image-name][:tag]

### **DOCKER IMAGE REMOVE**

docker rmi [image-name][:tag]

| [[~/docker]\$ d | ocker images          |                           |                    |               |
|-----------------|-----------------------|---------------------------|--------------------|---------------|
| REPOSITORY      | TAG                   | IMAGE ID                  | CREATED            | SIZE          |
| ubuntu          | latest                | d355ed3537e9              | 3 weeks ago        | 119MB         |
| [[~/docker]\$ d | ocker rmi ubuntu:lat  | est                       |                    |               |
| Untagged: ubu   | ntu:latest            |                           |                    |               |
| Untagged: ubu   | ntu@sha256:a0ee7647e2 | 24c8494f1cf6b94f1a3cd127  | f423268293c25d9241 | be18fd82db5a4 |
| Deleted: sha2   | 56:d355ed3537e94e763  | 89fd78b77241eeba58a11b8fa | aa501594bc82d723eb | o1c7f2        |
| Deleted: sha2   | 56:dd864b96a38e849779 | 9c42a04159bbb39c7ab47253  | bf222049b471d8f26t | o60d14        |
| Deleted: sha2   | 56:80e85c818fa0447c9  | 6a42501ca7457ad83e5834aa  | 76f22c366342106889 | 9b7411        |
| Deleted: sha2   | 56:11a2a269cf6ec2cef  | cb4e24370b8b2d7a4875450ba | afd3a70bd42eb78748 | 31d798        |
| Deleted: sha2   | 56:1118f33a0ee7a874a  | 04318248a886b2bdaf44cba2  | 86644ab7ded870aefe | e64b62        |
| Deleted: sha2   | 56:cb11ba6054003d39da | a5c681006ea346e04fb344408 | 86331176bf57255f14 | l9c670        |
| [[~/docker]\$ d | ocker images          |                           |                    |               |
| REPOSITORY      | TAG                   | IMAGE ID                  | CREATED            | SIZE          |
| [~/docker]\$    |                       |                           |                    |               |

### **DOCKER IMAGE CREATION**

# CONTAINER BACKUP

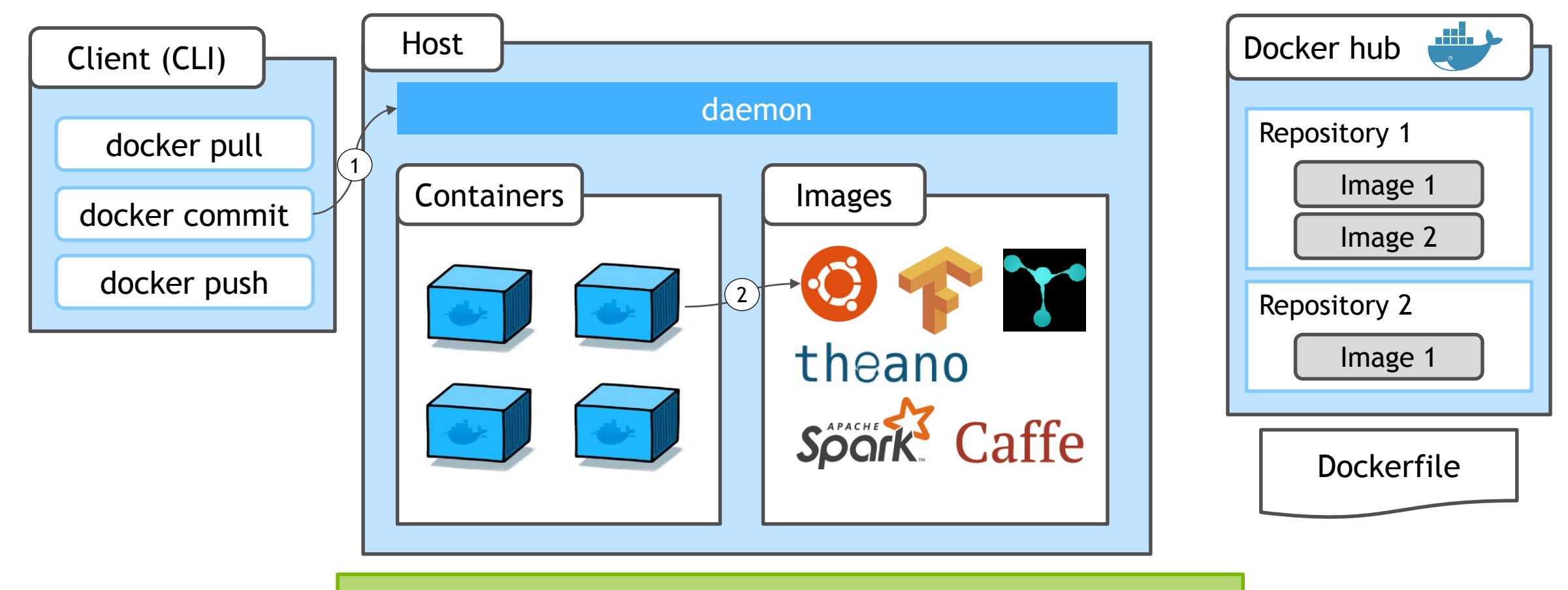

docker commit [container-name] [image-name][:tag]

### WHY THIS IS MATTER?

#### Container will lost all works when exit

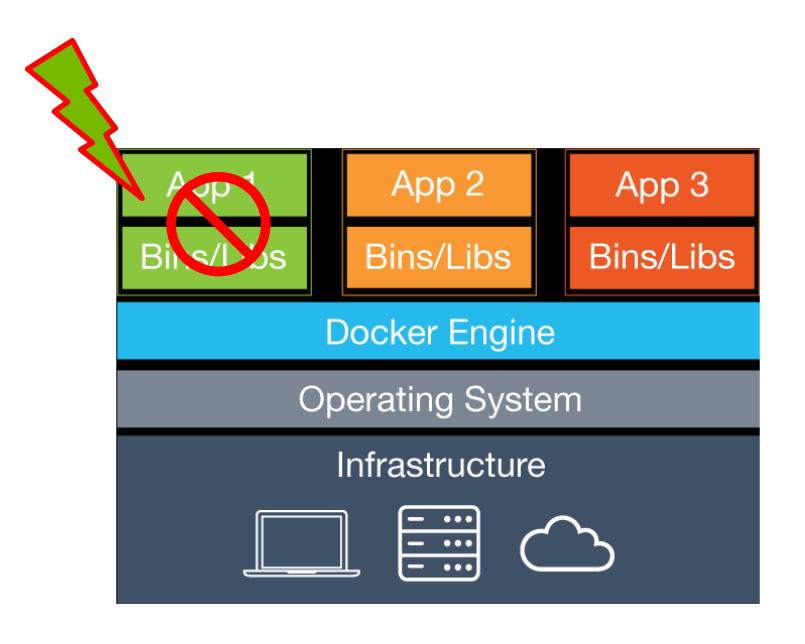

Solution

- 1. Code & dataset
- → USE volume mount to host volume
- 2. Environment work
- ➔ docker commit

### **BUILDING NEW IMAGE**

Docker image build with script description

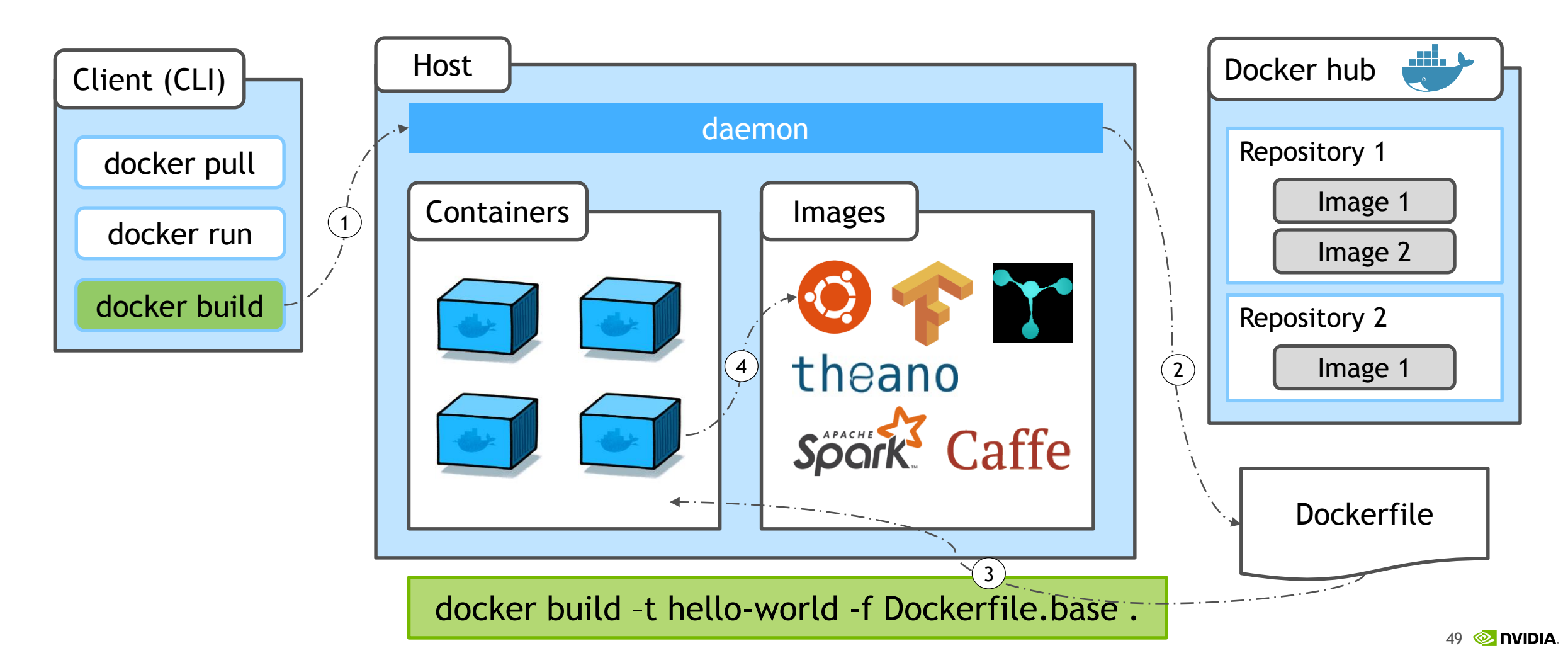

### DOCKERFILE

#### docker image build script file

Any image can be customized from base image

Use provided CUDA docker image to build custom GPU accelerated image

FROM nvcr.io/nvidia/cuda:8.0-cudnn6.0-devel-ubuntu14.04
MAINTAINER Jack Han <jahan@nvidia.com>

RUN apt-get update && apt-get install -y --no-install-recommends \ wget \

Detailed Guidance are, <u>Dockerfile reference</u> <u>Best practice for writing Dockerfile</u> Examples <u>nvidia/cuda</u> <u>Tensorflow</u> <u>nvidia/caffe</u> <u>pytorch</u>

### WRITING DOCKERFILE

#### Description of building development environment

#### Options

FROM base docker image
RUN launch operation
COPY copy specified directory to image
CMD set default launch command
USER specify container user name
 (default: root)
ARG Dockerfile argument
EXPOSE expose port or volume to host
WORKDIR move current workdir

**※ Excluded specified file or directory when** COPY **Put .dockerignore file in current path** 

# comment

| */temp* | # | exclude  | subdi | rectory |
|---------|---|----------|-------|---------|
| temp?   | # | exclude  | with  | filter  |
| !temp   | # | exceptio | on of | exclude |

#### Dockerfile example (tensorflow-gpu)

FROM nvidia/cuda:8.0-cudnn6-devel-ubuntu16.04

MAINTAINER Jan Prach <jendap@google.com>

# In the Ubuntu 14.04 images, cudnn is placed in system paths. Move them to
# /usr/local/cuda
RUN cp -P /usr/include/cudnn.h /usr/local/cuda/include
RUN cp -P /usr/lib/x86\_64-linux-gnu/libcudnn\* /usr/local/cuda/lib64

# Copy and run the install scripts. COPY install/\*.sh /install/ ARG DEBIAN\_FRONTEND=noninteractive RUN /install/install\_bootstrap\_deb\_packages.sh RUN add-apt-repository -y ppa:openjdk-r/ppa && \ add-apt-repository -y ppa:george-edison55/cmake-3.x RUN /install/install\_deb\_packages.sh RUN /install/install\_pip\_packages.sh RUN /install/install\_bazel.sh RUN /install/install\_golang.sh

# Set up the master bazelrc configuration file. COPY install/.bazelrc /etc/bazel.bazelrc ENV LD\_LIBRARY\_PATH /usr/local/cuda/extras/CUPTI/lib64:\$LD\_LIBRARY\_PATH

# Configure the build for our CUDA configuration. ENV TF\_NEED\_CUDA 1 ENV TF\_CUDA\_COMPUTE\_CAPABILITIES 3.0

### **DOCKER IMAGE CREATION**

\$ docker build -t IMAGE[:TAG] -f Dockerfile {dockerfile path}

Dockerfile example (tensorflow-gpu) ROM nvidia/cuda:8.0-cudnn6-devel-ubuntu16.04 Pulling the base image MAINTAINER Jan Prach <jendap@google.com> # In the Ubuntu 14.04 images, cudnn is placed in system paths. Move them to Install dependencies # /usr/local/cuda RUN cp -P /usr/include/cudnn.h /usr/local/cuda/include RUN cp -P /usr/lib/x86\_64-linux-qnu/libcudnn\* /usr/local/cuda/lib64 Build source codes & install # Copy and run the install scripts. COPY install/\*.sh /install/ ARG DEBIAN\_FRONTEND=noninteractive Environment setting RUN /install/install\_bootstrap\_deb\_packages.sh RUN add-apt-repository -y ppa:openjdk-r/ppa && \ add-apt-repository -y ppa:george-edison55/cmake-3.x Default command setting RUN /install/install\_deb\_packages.sh RUN /install/install\_pip\_packages.sh RUN /install/install\_bazel.sh default (no spcification): /bin/bash RUN /install/install\_golang.sh # Set up the master bazelrc configuration file. COPY install/.bazelrc /etc/bazel.bazelrc ENV LD\_LIBRARY\_PATH /usr/local/cuda/extras/CUPTI/lib64:\$LD\_LIBRARY\_PATH # Configure the build for our CUDA configuration. ENV TF\_NEED\_CUDA 1 ENV TF\_CUDA\_COMPUTE\_CAPABILITIES 3.0

### LOCAL REGISTRY

### DOCKER HUB pulling / loading

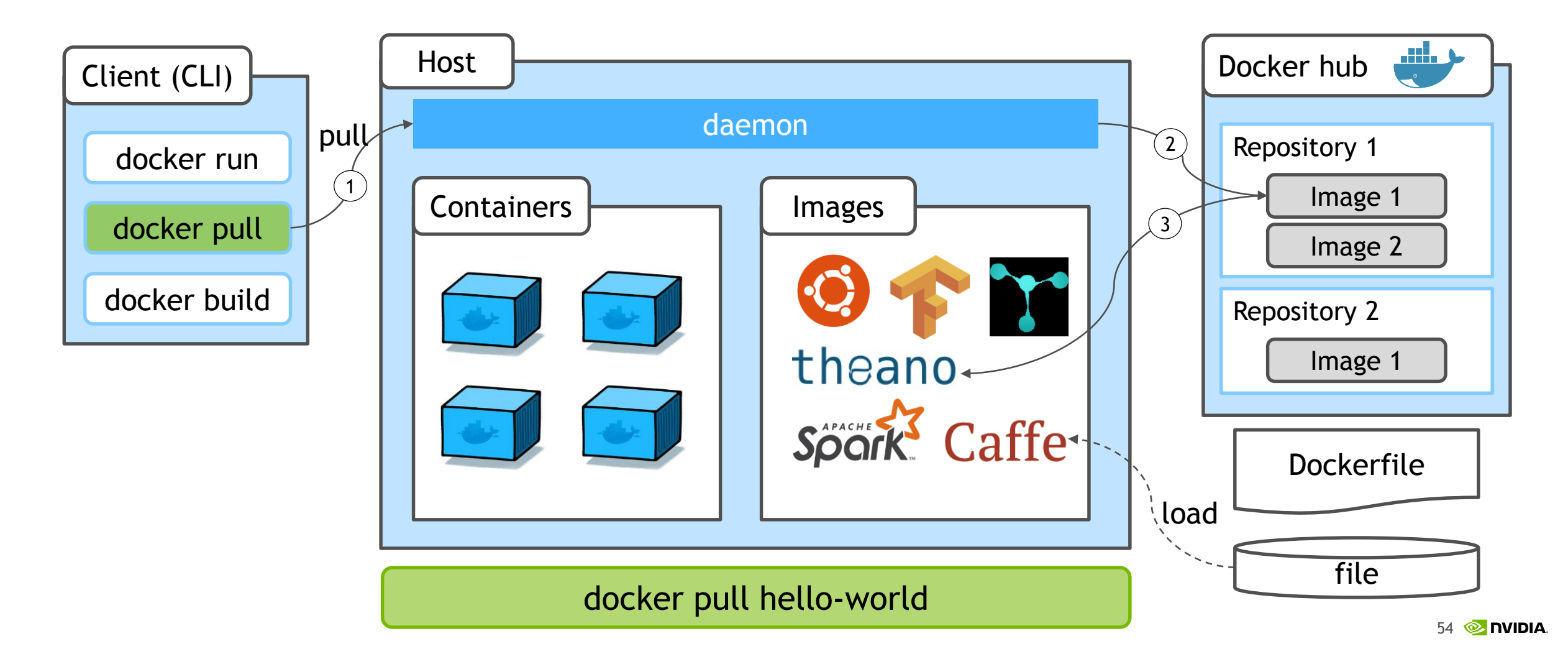

### DGX REGISTRY

Private docker registry & Update service

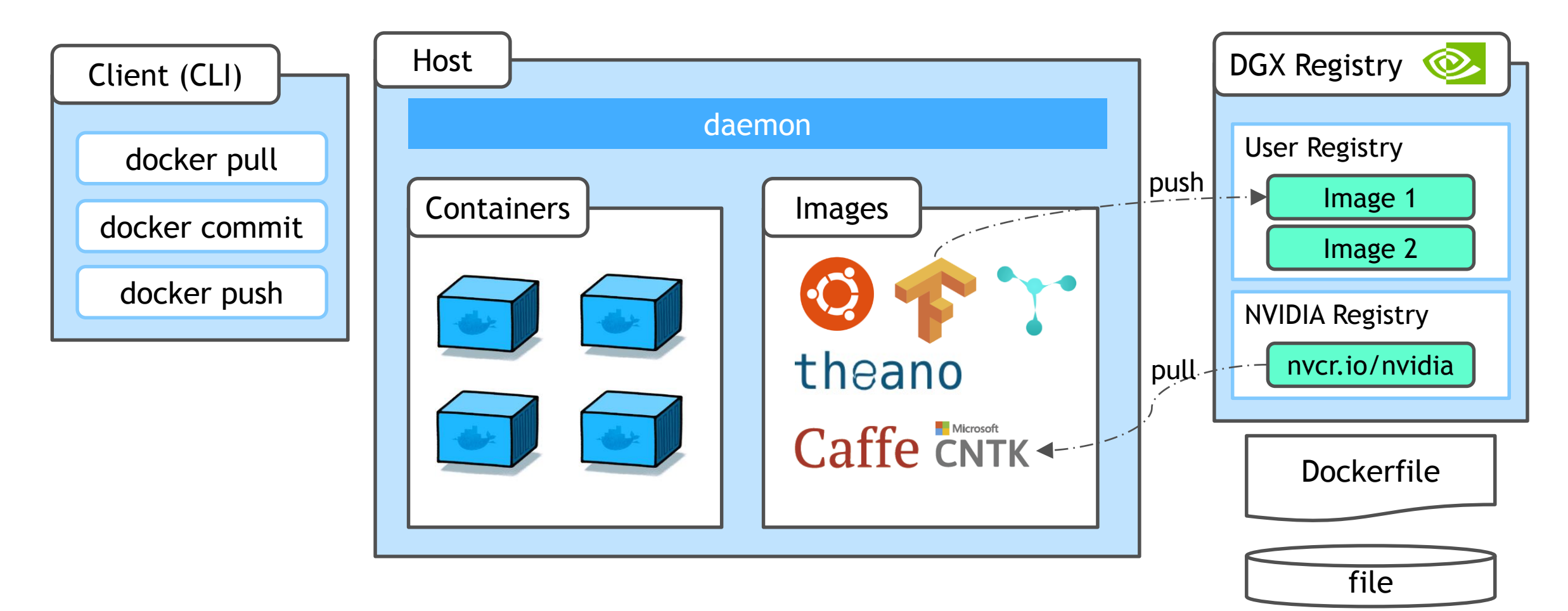

### DGX REGISTRY

Provides monthly updated deep learning frameworks via docker images

DGX users can use private registry service

Requires registry login for every host user

docker login nvcr.io

Put given password after registration from nvidia support

Username: \$oauthtoken Password: k7cqFTUvKKdiwGsPnWnyQFYGnlAlsCIRmlP67Qxa

DGX Registry Documentation (http://docs.nvidia.com/dgx/dgx-registry-user-guide/index.html) 📥 nvidia 🧮 caffe caffe2 🗏 cntk 📒 cuda 🥃 digits = mxnet = pytorch tensorflow 📃 theano 📃 torch

NVIDIA CONFIDENTIAL. DO NOT DISTRIBUTE.

56 💿 nvidia.

### DGX REGISTRY USAGE GUIDE

Getting updated docker image from nvcr.io

docker pull nvcr.io/nvidia/[image-name]:[tag]

Setting new docker image name

docker tag nvcr.io/nvidia/[image-name]:[tag] nvcr.io/[group-name]/[image-name]:[tag]

Commit user modified docker image to DGX registry

docker push nvcr.io/[group-name]/[image-name]:[tag]

### HOST CONFIGURATION

#### Configuration guide for dev-machines

Setting Docker daemon options,

- Change docker volume storage driver to overlay 2 (optional; recommended)
- Let docker daemon work with non-official registry (for local registry)
- Let recent docker deamon(docker-ce >= 17.03) works with DGX registry

```
Ubuntu 14.04
DOCKER_OPTS="--storage-driver=overlay2 \
    --insecure-registry='<addr-local-registry>' --disable-legacy-registy=false'
Ubuntu 16.04
{
    "storage-driver": "overlay2",
    "insecure-registry": "<local-registry-addr>",
    "disable-legacy-registry": false
}
```

DGX-1 uses docker 1.12.6

- storage volume is set, no need for DGX registry setting & local-registry is custom

### LOCAL REGISTRY

### SECURED NETWORK PROBLEM

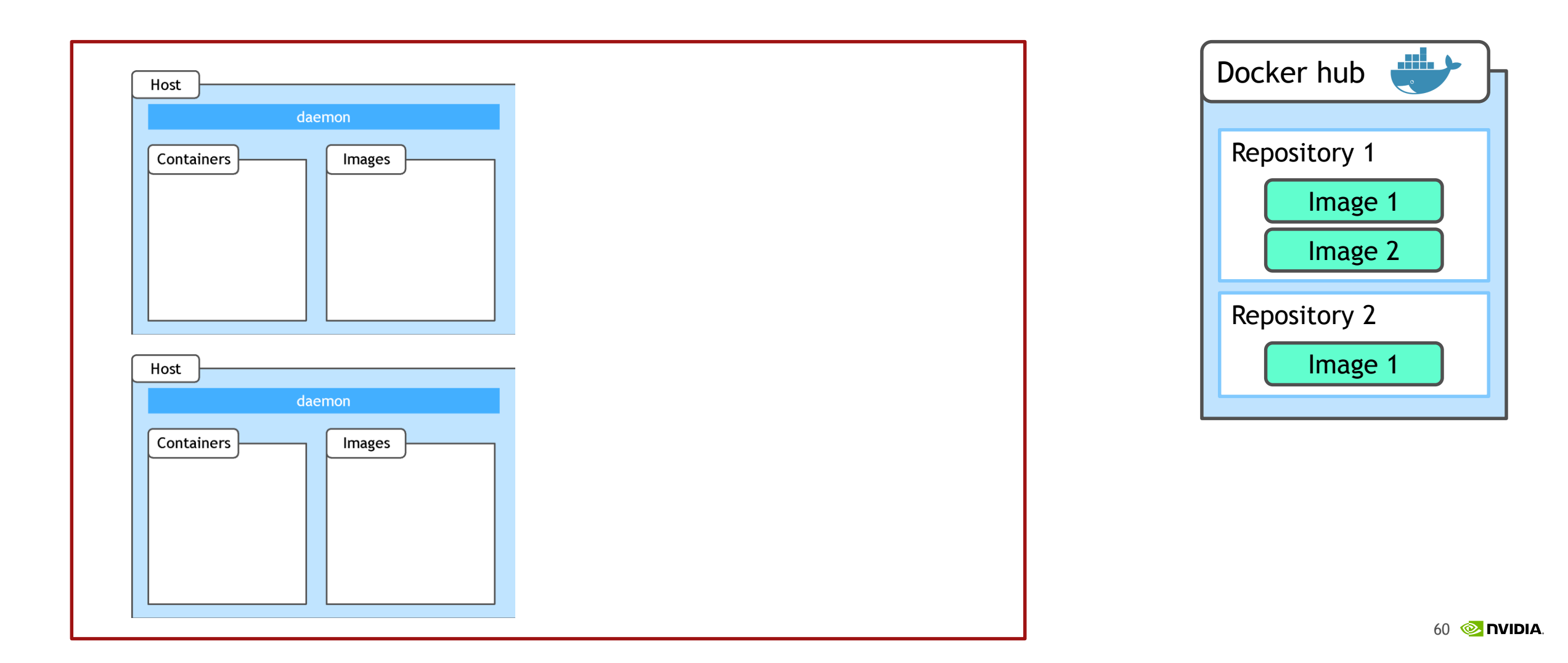

### LOCAL REPOSITORY!!

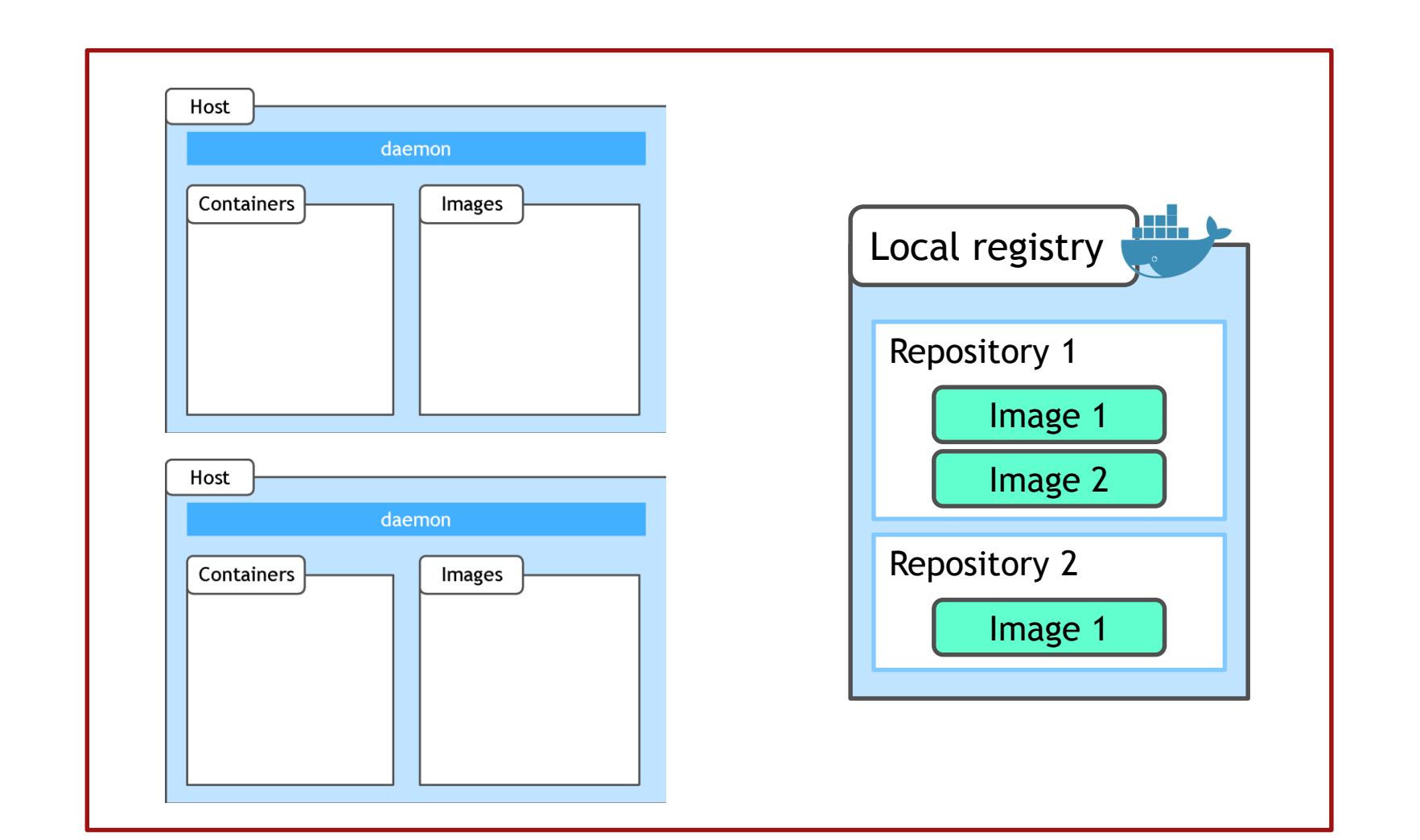

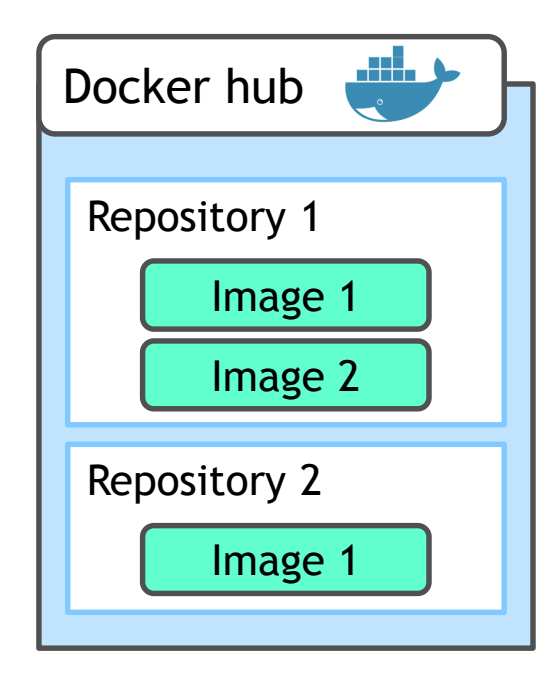

### QUICK START LOCAL REPOSITORY

Getting repository image

docker pull registry

Start container

docker run -d -p 5000:5000 --restart=always --name localrepository registry

Tag target image

docker tag {source image} {local-registry}:{port}/{image-name}:{tag}

Push/pull target image

docker push {local-registry}:{port}/{image-name}:{tag}

List of local repository Visit: http://localhost:5000/v2/\_catalog

### LOCAL REGISTRY VOLUME MOUNT

Of course, registry container can lost images when exit

Registry data is stored as a docker volume on the host system.

/var/lib/registry is default location

```
docker run -d -p 5000:5000 --restart=always \
    -v $(pwd)/registry:/var/lib/registry/ --name registry registry
```

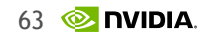

### PRIVATE DOCKER REGISTRY EXAMPLE

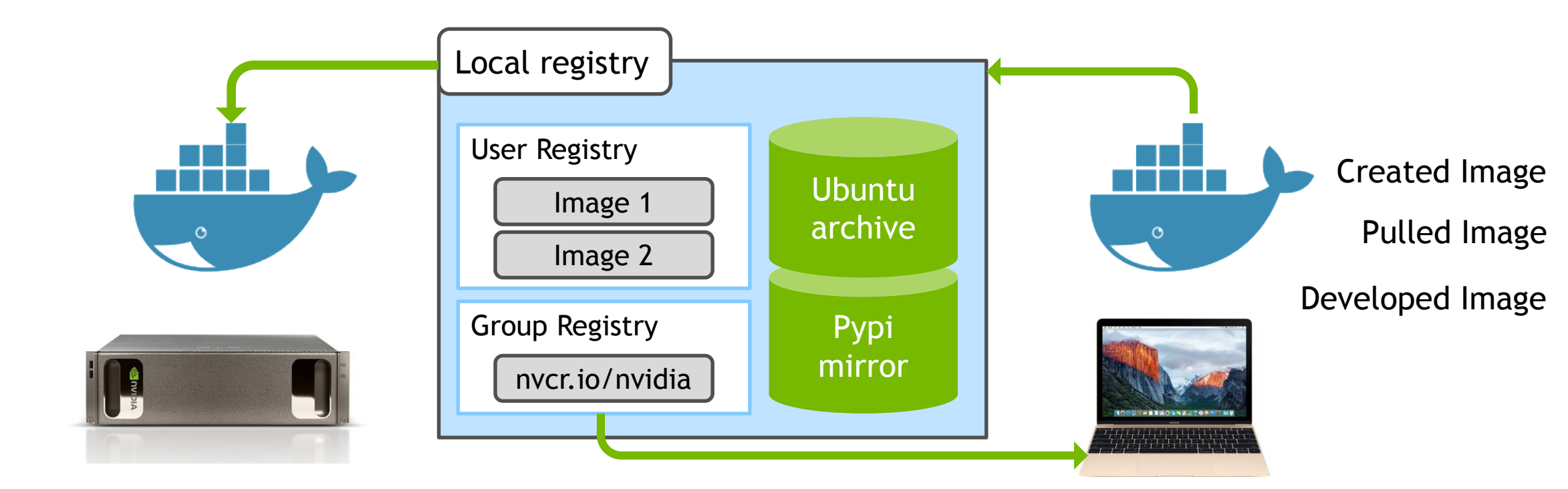

# DOCKER LOGIN FOR LOCAL REGISTRY

Host authorlization

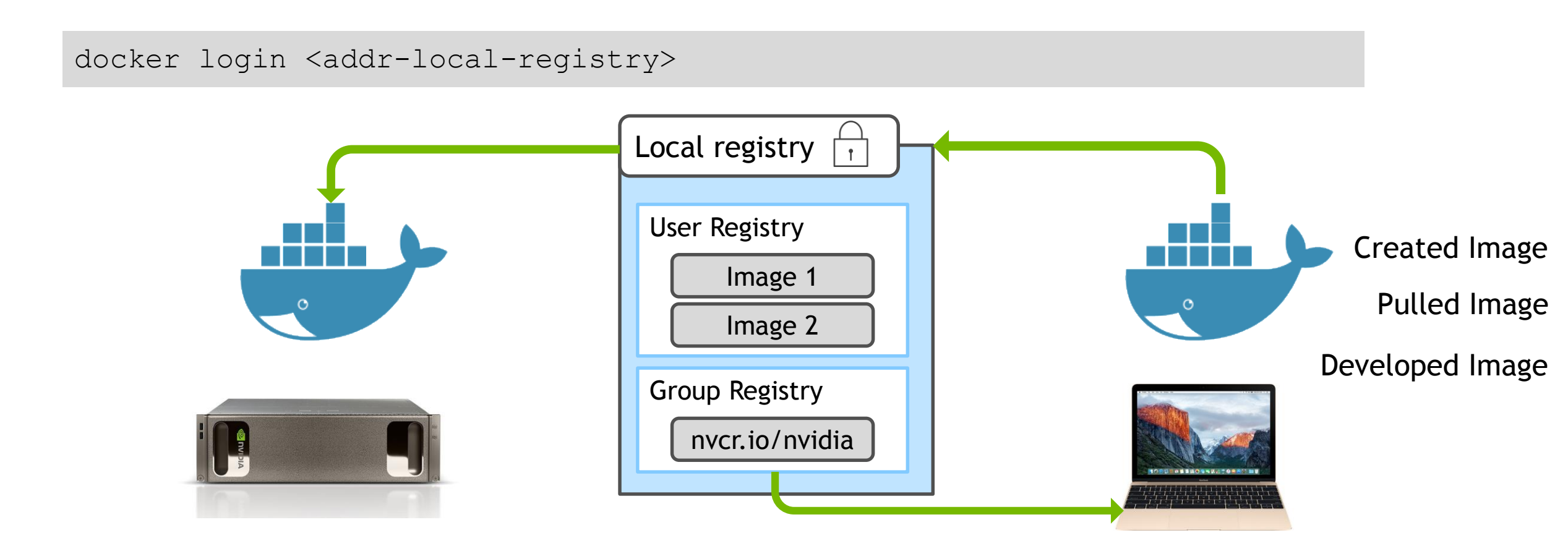

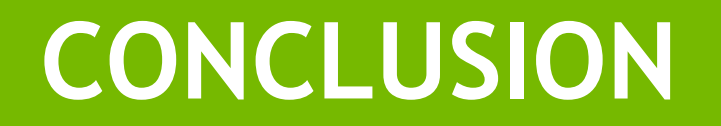

# DOCKER LIFE CYCLE

Overview

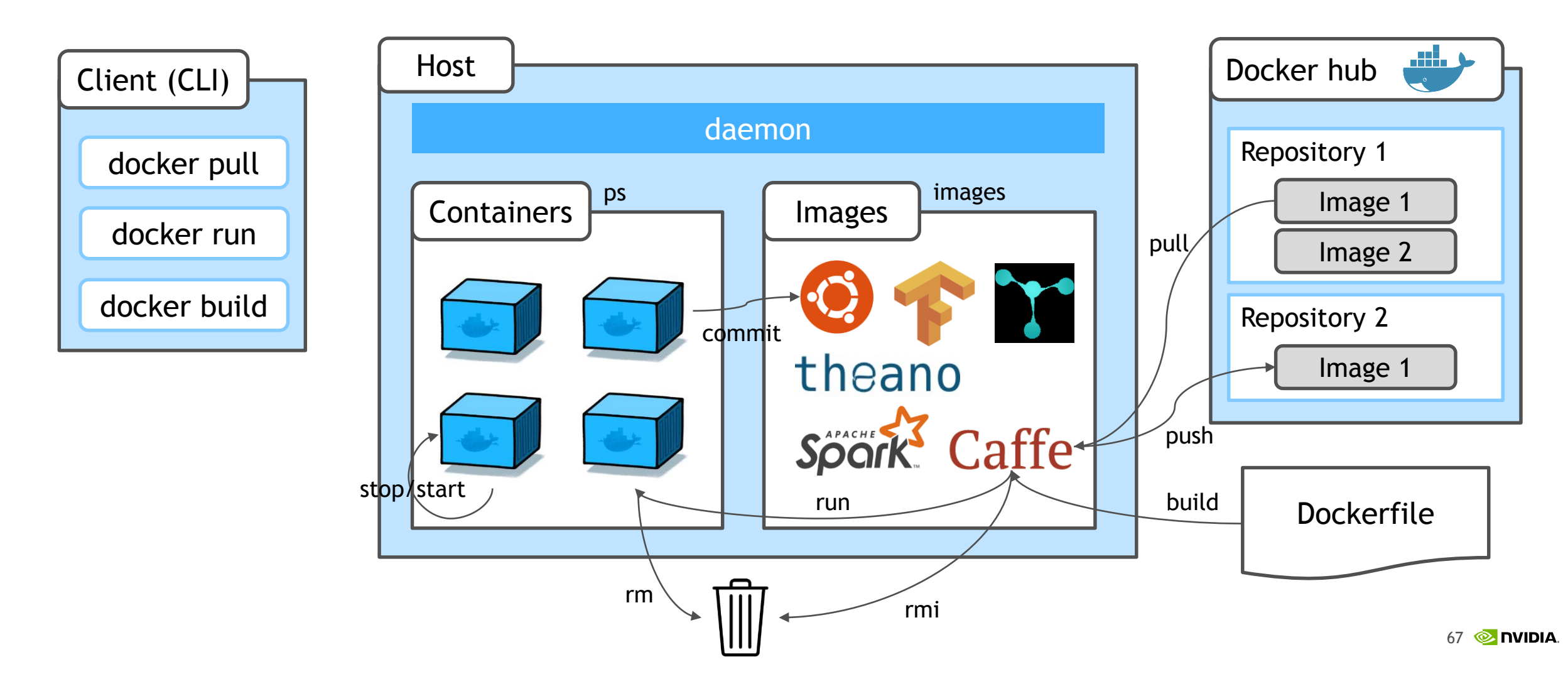

### **EXAMPLE OF DOCKER USE IN DGX-1**

#### CUDA

#### Caffe

nvidia-docker run --rm -ti -u \$(id -u):\$(id -g) --name caffe
 -v \$(pwd):/workspace
 nvcr.io/nvidia/caffe:17.06 caffe train --solver=solver.prototxt

#### Tensorflow

nvidia-docker run --rm -ti -u \$(id -u):\$(id -g) --name tensorflow \
 -p 8888:8888 -p 6006:6006 -v \$(pwd):/workspace \
 nvcr.io/nvidia/tensorflow:17.06 python train.py

#### Digits

```
nvidia-docker run -d -u $(id -u):$(id -g) --name digits \
    --shm-size=1g --ulimit memlock=-1 --ulimit stack=67108864
    -p 5000:5000 -v /mnt/dataset:/data -v /mnt/digit-work:/workspace \
    nvcr.io/nvidia/digits:17.06
```

### SOME USERFUL CLEANUP COMMANDS

Docker volume clean up
docker volume rm \$(docker volume ls -qf dangling=true)

**Docker image clean up** docker rmi -f \$(docker images -q)

Docker images clean up which name is <none>
docker rmi -f \$(docker images | grep "<none>" | awk "{print \\$3}")

Docker container clean up which is Exited
docker rm \$(docker ps -a -f status=exited)

# THANK YOU

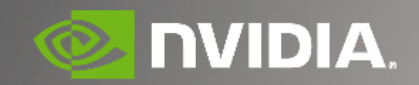